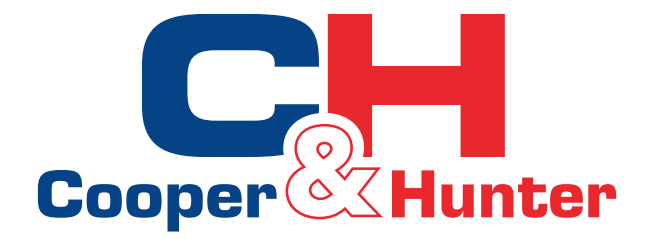

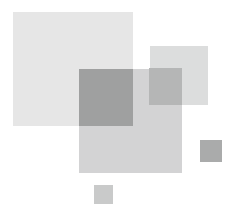

## ТЕПЛОВИЙ НАСОС ПОВІТРЯ-ВОДА EVIPOWER

#### Інструкція користувача

Тепловий насос повітря-вода

Модель: CH-HP28UIMPZM

Дякуємо, що ю інструкцію з монтажу та експлуатації перед експлуатацією та збережіть його для подальшого використання.

# **3MICT**

| 1 | Передмова                                                                                               | 1  |
|---|----------------------------------------------------------------------------------------------------|----|
| 2 | Заходи безпеки                                                                                          | 2  |
|   | (1) Примітки щодо символів                                                                              | 2  |
|   | (2) Примітки щодо іконок                                                                                | 2  |
|   | (3) Увага                                                                                               | 3  |
|   | (4) Попередження                                                                                        | 4  |
| 3 | Технічні характеристики                                                                                 | 5  |
|   | <ul><li>(1) Зовнішній вигляд та конструкція теплового насоса</li><li>(2) Характеристики блока</li></ul> | 5  |
|   | (3) Розміри блока                                                                                       | 5  |
| 4 | Монтаж                                                                                                  | 7  |
|   | (1) Застосування теплового насоса                                                                       | 7  |
|   | (2) Вибір правильного теплового насоса                                                                  | 1  |
|   | (3) Спосіб монтажу                                                                                      | 8  |
|   | (4) Місце монтажу                                                                                       | 8  |
|   | (5) Заправка холодоагентом                                                                              | 9  |
|   | (6) Підключення водяного контуру                                                                        | 9  |
|   | (7) Підключення електроживлення                                                                         | 10 |
|   | (6) Розташування приладу                                                                                | 10 |
|   | (э) Гранспортування<br>(10) Пробний запуск                                                              | 11 |
| _ |                                                                                                    | 11 |
| 5 | Експлуатація та використання                                                                            | 12 |
|   | (1) І оловний інтерфейс відображення та функції                                                         | 12 |
|   | (2) птерфейс налаштування відображення та функцій                                                       | 21 |
|   | (3) Відображення інтерфейсу стану                                                                       | 35 |
|   | (4) Список параметрів та таблиця розподілу                                                              | 36 |
|   | (5) Схема інтерфейса                                                                                    | 40 |
| 6 | Додаток                                                                                                 | 44 |
|   | (1) Додаток 1                                                                                           | 44 |
|   | (2) Додаток 2                                                                                           | 45 |
|   | (3) Додаток 3                                                                                           | 46 |
|   |                                                                                                    |    |

Щоб забезпечити клієнтам високу якість, надійність та універсальність продукції, цей тепловий насос виготовлено відповідно до суворих стандартів проектування та виробництва. Ця інструкція містить всю необхідну інформацію щодо монтажу, налагодження, розрядження та обслуговування приладу. Будь ласка, уважно прочитайте цю інструкцію, перш ніж відкривати або обслуговувати пристрій. Виробник цього продукту не несе відповідальності за травмування або пошкодження пристрою в результаті неправильного монтажу, налагодження або непотрібного обслуговування, що не відповідає цій інструкції.

Пристрій має бути змонтований кваліфікованим персоналом.

Для збереження гарантії вкрай важливо завжди дотримуватися наведених нижче інструкцій.

Пристрій може відкривати або ремонтувати лише кваліфікований монтажник або авторизований дилер.

Технічне обслуговування та експлуатація повинні проводитися відповідно до рекомендованого часу та частоти, як зазначено в цій інструкції.

Використовуйте лише оригінальні стандартні запасні частини.

Недотримання цих рекомендацій призведе до анулювання гарантії.

Інверторний тепловий насос повітря-вода – це високоефективне, енергозберігаюче та екологічно чисте обладнання, яке в основному використовується для опалення будинків. Він може працювати з будь-яким типами внутрішніх блоків, такими як фанкойли, радіатори або тепла підлога, забезпечуючи теплу або гарячу воду. Один блок моноблочного теплового насоса також може працювати з кількома внутрішніми блоками.

Тепловий насос повітря-вода розроблений з рекуперацією тепла за допомогою перегрівача, який може забезпечувати гарячу воду для побутових потреб.

Ця серія теплових насосів має такі характеристики:

1 Розширене керування.

Контролер на базі мікрокомп'ютера ПК доступний для користувачів для перегляду або налаштування робочих параметрів теплового насоса. Централізована система керування може керувати кількома блоками за допомогою ПК.

2 Гарний зовнішній вигляд.

Тепловий насос має гарний дизайн. Моноблочний варіант має вбудований водяний насос, що дуже легко встановлюється.

3 Гнучкий монтаж.

Блок має продуману структуру з компактним корпусом, потрібна лише простий зовнішній монтаж.

4 Тиха робота.

Високоякісний та ефективний компресор, вентилятор та водяний насос використовуються для забезпечення низького рівня шуму та ізоляції.

5 Хороший коефіцієнт теплообміну.

Тепловий насос використовує спеціально розроблений теплообмінник для підвищення загальної ефективності.

6 Широкий робочий діапазон.

Ця серія теплових насосів розроблена для роботи в різних робочих умовах до -15 градусів для опалення.

## Заходи безпеки

Щоб запобігти пошкодженню цього пристрою користувачами та іншими особами, уникнути пошкодження пристрою чи іншого майна, а також правильно використовувати тепловий насос, будь ласка, уважно прочитайте цей посібник та правильно зрозумійте наступну інформацію.

## Примітки

| Символ       | Значення                                                                             |
|--------------|--------------------------------------------------------------------------------------|
| УВАГА        | Неправильна експлуатація може призвести до<br>смерті або важких травм людей.         |
| попередження | Неправильна експлуатація може призвести до травмування людей або матеріальних втрат. |

## Примітки

| Іконка    | Значення                                                                          |
|-----------|-----------------------------------------------------------------------------------|
| $\oslash$ | Заборона. Те, що заборонено, буде поруч із цим<br>знаком.                         |
| •         | Обов'язкове виконання. Необхідно виконати перелічені<br>дії.                      |
|           | ПОПЕРЕДЖЕННЯ (включаючи УВАГА)<br>Будь ласка, зверніть увагу на те, що зазначено. |

Увага

| Монтаж                                        | Значення                                                                                                    |
|-----------------------------------------------|----------------------------------------------------------------------------------------------------|
| <b>О</b><br>Потрібен професійний<br>монтажник | Тепловий насос повинен монтуватися спеціалістами.<br>Неправильний монтаж може призвести до витоку води,<br>ураження електричним струмом або пожежі. |
| Р<br>Необхідне заземлення                     | Будь ласка, переконайтеся, що пристрій та кабель<br>живлення мають належне заземлення, інакше це може<br>призвести до ураження електричним струмом. |
| Експлуатація                                  | Значення                                                                                                    |
| <b>О</b><br>ЗАБОРОНЕНО                        | НЕ вставляйте пальці чи інші предмети у вентилятори<br>та випарник пристрою, інакше це може призвести до<br>травмування.                            |
| _                                             | Якщо щось не так або відчувається поганий запах                                                                                                    |

| Транспортування<br>та ремонт | Значення                                                                                                    |
|------------------------------|----------------------------------------------------------------------------------------------------|
| <b>р</b><br>Довірте          | Якщо тепловий насос потрібно перемістити або<br>змонтувати повторно, довірте це кваліфікованому<br>спеціалісту. Неправильнй монтаж призведе до витоку<br>води, ураження електричним струмом, травм або пожежі.         |
| <b>р</b><br>Довірте          | Забороняється самостійно ремонтувати пристрій,<br>інакше це може призвести до ураження електричним<br>струмом або пожежі.                                                                                              |
| <b>О</b><br>Заборонено       | Якщо тепловий насос потребує ремонту, довірте його<br>виконання валіфікованому спеціалісту. Неправильне<br>переміщення або ремонт пристрою призведе до витоку<br>води, ураження електричним струмом, травм або пожежі. |
| $\mathbf{A}$                 | Не використовуйте засоби для прискорення процесу розморожування або очищення, окрім тих, що                                                                                                    |

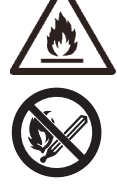

розморожування або очищення, окрім тих, що рекомендовані виробником. Прилад слід зберігати в приміщенні та монтувати в середовищі без постійно працюючих або потенційних

джерел займання (наприклад: відкритого вогню, працюючих газових приладів або працюючих електричних обігрівачів, електричної іскри чи гарячих предметів).

## ПОПЕРЕДЖЕННЯ

| Монтаж                            | Значення                                                                                                    |
|-----------------------------------|----------------------------------------------------------------------------------------------------|
| <b>О</b><br>Місце монтажу         | Пристрій НЕ МОЖНА монтувати поблизу<br>легкозаймистого газу. У разі витоку газу може<br>статися пожежа.                                           |
| С<br>Зафіксуйте блок              | Переконайтеся, що монтажна опора теплового<br>насоса достатньо міцна, щоб уникнути падіння<br>приладу.                                            |
| С<br>Потрібен автомат.<br>вимикач | Переконайтеся, що пристрій оснащений<br>автоматичним вимикачем, його відсутність може<br>призвести до ураження електричним струмом або<br>пожежі. |

| Експлуатація                     | Значення                                                                                                    |
|----------------------------------|----------------------------------------------------------------------------------------------------|
| С<br>Перевірте монтаж.<br>опору  | Будь ласка, перевіряйте монтажну опору, на якій було<br>змонтовано пристрій, раз на один місяць, щоб<br>уникнути будь-яких пошкоджень опори, які можуть<br>травмувати людей або пошкодити пристрій. |
| <b>р</b><br>Вимкніть<br>живлення | Будь ласка, вимкайте живлення під час очищення<br>або технічного обслуговування.                                                                                                    |
| <b>О</b><br>Заборонено           | Забороняється використовувати мідь або залізо як<br>запобіжник. Правильний запобіжник для теплового<br>насоса має бути встановлений електриком.                                                     |
| <b>О</b><br>Заборонено           | Забороняється розпилювати легкозаймистий газ на<br>тепловий насос, оскільки це може спричинити пожежу.                                                                                              |

### 1. Зовнішній вигляд та конструкція теплового насоса

Вихід повітря в горизонтальному напрямку

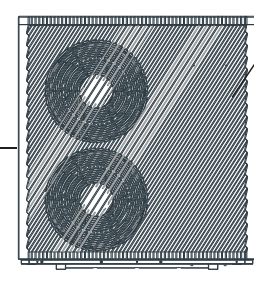

Випускна трубка для води

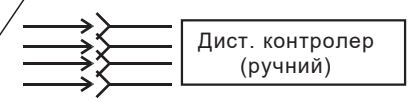

Максимальна відстань монтажу пульта дистанційного керування становить 200 метрів.

#### 2. Характеристики блока \*\*\* ХОЛОДОАГЕНТ : R290

| Модель                    |                     | CH-HP28UIMPZM                      |
|---------------------------|---------------------|------------------------------------|
| Теплопродуктивність       | кВт                 | 7.61~27.94                         |
| Вх. потужність нагріву    | кВт                 | 2.22~8.14                          |
| Холодопродуктивність      | кВт                 | 6.01~18.04                         |
| Вх. потужність охолод.    | кВт                 | 2.86~8.59                          |
| Продуктивність ГВП        | кВт                 | 10.09~37.00                        |
| Вх. потужн. гарячої води  | кВт                 | 3.06~11.23                         |
| Макс. вхідна напруга      | кВт                 | 12.59                              |
| Макс. вхідний струм       | А                   | 19.25                              |
| Джерело живлення          |                     | 380~415В/3ф~/50Гц                  |
| Кількість компресорів     |                     | 1                                  |
| Модель компресора         |                     | Роторний                           |
| Кількість вентиялторів    |                     | 2                                  |
| Вх. потужн. вентилятора   | Вт                  | 75                                 |
| Швид. оберт. вентилят.    | Об/хв               | 600                                |
| Вхід водяного насоса      | Вт                  | 160                                |
| Шум                       | дБ(А)               | 52                                 |
| Підкл. водопроводу        | дюйм                | 1.25                               |
| Об'єм протоку води        | м <sup>3</sup> /год | 3.4                                |
| Внутр. падіння тиску води | кПа                 | 47                                 |
| Тиск насоса               | м                   | 12.5                               |
| Розміри нетто (Д/Ш/В)     | ММ                  | Дивіться схему на тепловому насосі |
| Розміри брутто (Д/Ш/В)    | мм                  | Дивіться на упаковці               |
| Вага нетто                | КГ                  | Дивіться на бірці                  |
| Вага брутто               | КГ                  | Дивіться на упаковці               |

Робочий режим охолодження: (сухе/вологе повітря) 35°C / 24°C, (вихід/вхід) 7°C / 12°C. Робочий режим опалення: (сухе/вологе повітря) 7°C / 6°C. (вихід/вхід) 35°C / 30°C. Робочий режим гарячої води: (сухе/вологе повітря): 20°C / 15°C, температура циркуляції води в баку від 15°C до 55°C.

BS EN 14511-1-2013 Кондиціонер повітря, рідинне охолодження, електричний компресор. Частина 2: Умови випробування; Частина 3: Метод випробування; Частина 4: Супутні вимоги. 3. Розміри блока

Модель:CH-HP28UIMPZM

#### Одиниці вимірювання: мм

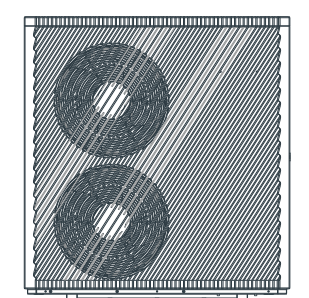

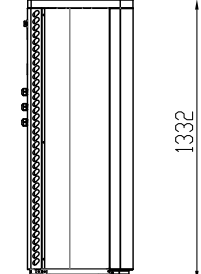

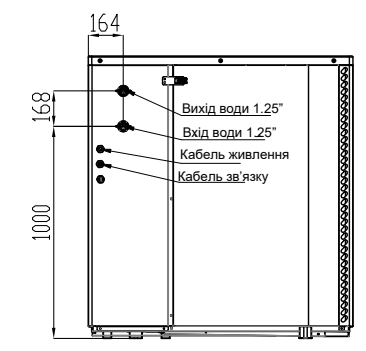

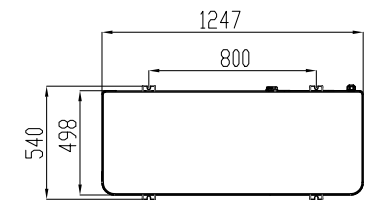

## Монтаж

#### Особливості блока

1. Пластинчастий теплообмінник

Використовується ефективний теплообмінник SWEP з малим розміром та високою ефективністю.

2. Екологічно чистий холодоагент

Використовується екологічно чистий холодоагент нового покоління R290, який нешкідливий для озонового шару.

3. Нагрівання в холодному середовищі.

Оптимізована конструкція блоку може нормально виконувати функцію нагріву навіть за температури навколишнього середовища -25°С.

4. Заправка холодоагентом.

Тепловий насос не має холодоагенту та заповнений азотом під високим тиском на заводі. Перед початком роботи обов'язково дотримуйтесь інструкцій з експлуатації щодо заправки холодоагентом.

5. Умови монтажу.

Холодоагент R290 є легкозаймистим та вибухонебезпечним. Забороняється монтувати блок у середовищі з робочими або потенційними джерелами займання.

#### 1 Застосування теплового насоса

#### 1.1 Опалення/охолодження будинку + гаряче водопостачання

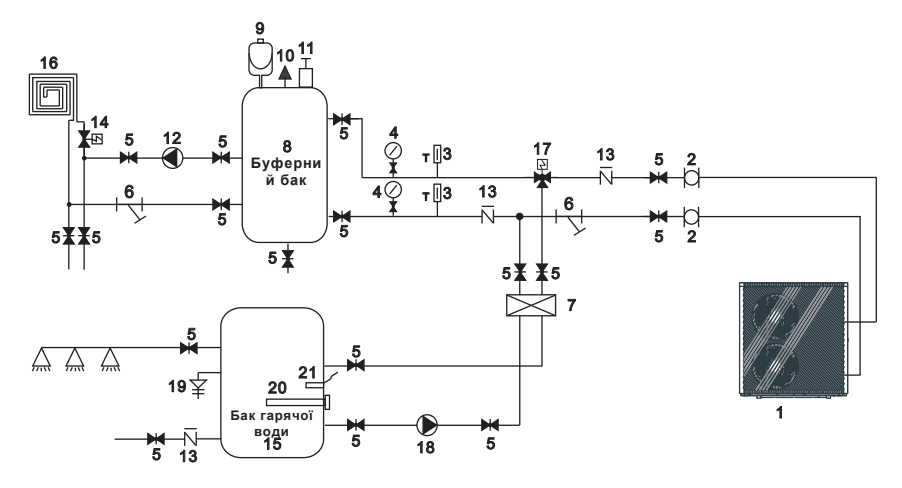

| 1 | Тепловий насос       | 10 | Запобіжний клапан              | 19 | Клапан РТ           |
|---|----------------------|----|--------------------------------|----|---------------------|
| 2 | Гнучка труба         | 11 | Повітряний клапан              | 20 | Електронагрівач     |
| 3 | Термометр            | 12 | Водяний насос для гар. підлоги | 21 | Датчик гарячої води |
| 4 | Манометр             | 13 | Зворотний клапан               |    |                     |
| 5 | Запірний клапан      | 14 | Клапан теплої підлоги          |    |                     |
| 6 | Фільтр води типу У   | 15 | Бак гарячої води               |    |                     |
| 7 | Пласт. теплообмінник | 16 | Труба фанкойла                 |    |                     |
| 8 | Буферний бак         | 17 | Клапан гарячої води            |    |                     |
| 9 | Розширювальний бак   | 18 | Насос гарячої води             |    |                     |

Примітка: Пункти 17, 18, 20, 21 можна підключити до теплового насоса 1.2 Опалення/охолодження будинку (включаючи буферний бак)

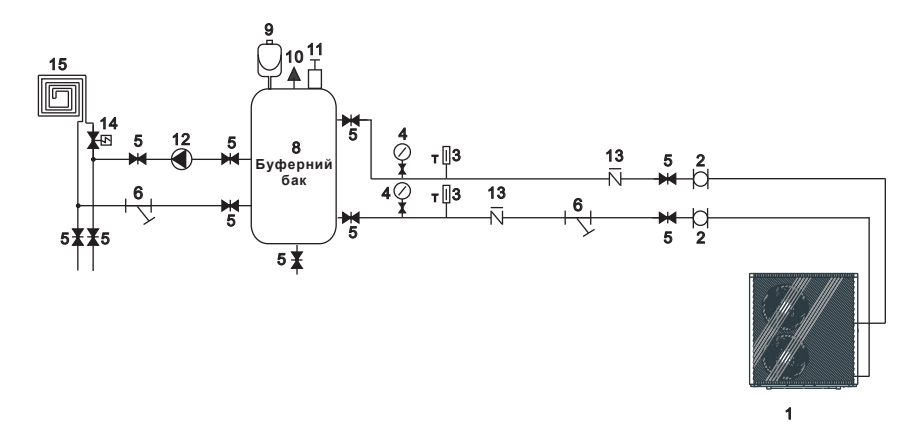

| 1 | Тепловий насос     | 7  | Пластинчастий теплообмінник  | 13 | Зворотний клапан      |
|---|--------------------|----|------------------------------|----|-----------------------|
| 2 | Гнучка труба       | 8  | Буферний бак                 | 14 | Клапан теплої підлоги |
| 3 | Термометр          | 9  | Розширювальний бак           | 15 | Труба фанкойла        |
| 4 | Манометр           | 10 | Запобіжний клапан            |    |                       |
| 5 | Запірний клапан    | 11 | Повітряний клапан            |    |                       |
| 6 | Фільтр води типу У | 12 | Водяний насос теплої підлоги |    |                       |

## 2 Вибір правильного теплового насоса

2.1 Виходячи з місцевих кліматичних умов, особливостей будівництва та рівня ізоляції, розрахуйте необхідну потужність охолодження (обігріву) на квадратний метр.

2.2 Визначте загальну потужність, яка буде потрібна для системи.

2.3 Відповідно до необхідної загальної потужності, виберіть правильну модель, ознайомившись з характеристиками теплового насоса, як зазначено нижче:

Характеристики теплового насоса

Блок лише для охолодження: температура охолодженої води на виході 5-15°С, максимальна температура навколишнього середовища 4°С.

Блок опалення та охолодження: для охолодження температура охолодженої води на виході 5-15°С, максимальна температура навколишнього середовища 4°С. Для опалення температура теплої води на вході 40-50°С, мінімальна температура навколишнього середовища -25°С.

Застосування блоку

Інверторний тепловий насос повітря-вода використовується для будинків, офісів, готелів тощо, де потрібні обігрів та охолодження, при цьому кожна зона потребує окремого контролю.

## 3 Спосіб монтажу

Тепловий насос можна змонтувати на бетонний фундамент за допомогою розпірних гвинтів або на сталеву раму з гумовими ніжками, яку можна розмістити на землі чи даху будинку. Переконайтеся, що пристрій розташований горизонтально.

#### 4 Місце монтажу

- Пристрій можна монтувати на будь-якому місці на відкритому повітрі, яке може витримати велику вагу, наприклад, на терасі, даху будинку, землі тощо.
- Місце повинно мати добру вентиляцію.
- Місце повинно бути вільним від теплового випромінювання та інших джерел полум'я.
- Взимку потрібне укриття для захисту теплового насоса від снігу.
- Поблизу вхідного та вихідного отворів для повітря теплового насоса не повинно бути перешкод.
- Місце повинно бути вільне від сильного потоку повітря.
- 💿 Навколо теплового насоса має бути канал для зливу конденсованої води.
- Навколо пристрою має бути достатньо місця для технічного обслуговування.
- Місце повинно бути розташоване далеко від працюючих або потенційних джерел займання (наприклад: відкритого вогню, працюючих газових приладів або працюючих електрообігрівачів, електричних іскор чи гарячих предметів).

### 5 Заправка холодоагента

Тепловий насос заповнений холодоагентом R290. Якщо ваш агрегат постачається повітряним транспортом, тепловий насос не заповнений холодоагентом R290, а азотом під високим тиском або знаходиться у вакуумі. Будь ласка, виконайте наведені нижче кроки для заповнення холодоагентом R290.

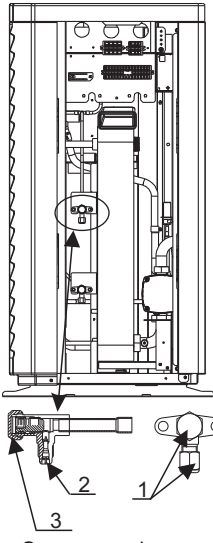

Ознаки запірного клапана: Низький тиск 5.1 Підготовка:

- 5.1.1 Під час заправки холодоагенту перебувайте в добре провітрюваному приміщенні.
- 5.1.2 Тримайте запірний клапан подалі від відкритого вогню або потенційних джерел вогню.
- 5.1.3 Від'єднайте джерело живлення теплового насоса.
- 5.1.4 Уважно перевірте заводську бірку теплового насоса та заправте його суворо відповідно до зазначеної на бірці ваги.
- 5.2. Перевірте тиск газоподібного азоту всередині системи. Тепловий насос заправлений газоподібним азотом під тиском близько 30 бар усередині системи. Перед заправкою холодоагенту перевірте, чи є ще азот під високим тиском, в іншому випадку перевірте точку витоку. (Використовуйте гайковий ключ, щоб зняти ущільнювальні гайки 1 та 3, за допомогою внутрішнього шестигранного ключа 5 мм відкрийте клапан 2. Якщо газ під високим тиском може виходити, то тепловий насос не протікає.)
- 5.3. Використовуйте внутрішній шестигранний ключ 5 мм, відкрийте клапан 2 та випустіть весь газоподібний азот з системи.
- 5.4. Вакуумуйте тепловий насос. Підключіть вакуумний насос до клапана 2, тримайте вакуумний насос увімкненим, доки абсолютний тиск не стане нижче 30 Па або час роботи не перевищить одну годину.
- 5.5. Заправте холодоагент. Під час заправки тримайте холодоагент у рідкому стані та суворо дотримуйтесь зазначеної на бірці ваги.
- 5.6. Завершіть заправку, закрийте клапан 2 та закрутіть ущільнювальні гайки 1 та 3.

#### 6 Підключення водопровода

Будь ласка, зверніть увагу на наступне під час підключення водопроводу:

- Намагайтеся зменшити опір води з трубопроводу. Трубопровід має бути чистим,
   без бруду та засмічень.
- Необхідно провести випробування на герметичність, щоб переконатися у відсутності протікання води. Після цього можна буде встановити ізоляцію.
- Зверніть увагу, що трубу необхідно випробувати під тиском окремо. НЕ перевіряйте її разом із тепловим насосом.
- У верхній точці водяного контуру має бути розширювальний бак, а рівень води в баку має бути щонайменше на 0,5 метра вище за верхню точку водяного контуру. Реле протоку встановлено всередині теплового насоса. Перевірте, чи правильно підключено та чи керує реле контролер.
- Намагайтеся уникати потрапляння повітря всередину водопроводу, а у верхній точці водяного контуру має бути повітряний отвір.
- На вході та виході води має бути термометр та манометр для легкого огляду під час роботи.

#### 7 Підключення живлення

- Відкрийте передню панель та відкрийте доступ до джерела живлення.
- Живлення має проходити через кабельний доступ та бути підключеним до клем живлення в блоці керування. Потім підключіть 3-сигнальні штекери дротового контролера та головного контролера.
- Якщо потрібен зовнішній водяний насос, будь ласка, вставте кабель живлення також у кабельний доступ та підключіть його до клем водяного насоса.
- Якщо контролер теплового насоса повинен керувати додатковим допоміжним нагрівачем, реле (або живлення) допоміжного нагрівача має бути підключено до відповідного виходу контролера.

#### 8 Розташування приладу

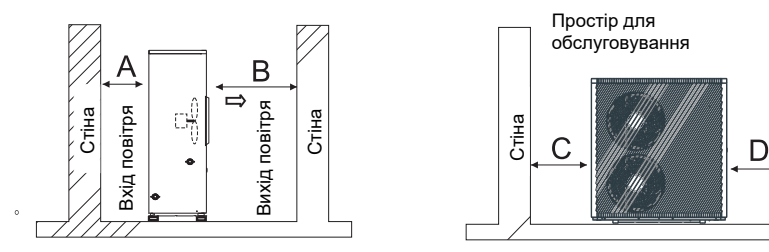

На зображенні показано розташування горизонтального блоку випуску повітря.

Стіна

| Вимоги:   |           |
|-----------|-----------|
| А>500мм;  | В>1500мм; |
| С>1000мм; | D>500мм.  |
|           |           |

Мінімальна дистанція вентиляції на схемі 1.

## 9 Транспортування

Якщо під час монтажу потрібно підвісити блок, потрібен кабель довжиною 8 метрів, а між кабелем і блоком має бути м'який матеріал, щоб запобігти пошкодженню корпусу теплового насоса. (Див. рис. 1)

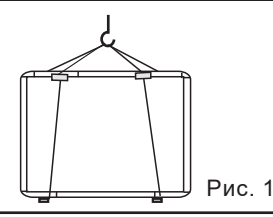

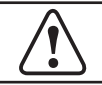

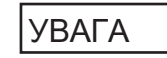

НЕ торкайтеся теплообмінника теплового насоса пальцями та інш. предметами!

## 10 Пробний запуск

Перевірка перед пробним запуском

- Перевірте внутрішній блок і переконайтеся, що підключення труб правильне, а відповідні клапани відкриті.
- Перевірте водяний контур, щоб переконатися, що води в розширювальному баку достатньо, водопостачання справне, водяний контур заповнений водою та не містить повітря. Також переконайтеся, що водопровідна труба має добру ізоляцію.
- Перевірте електропроводку. Переконайтеся, що напруга живлення нормальна, гвинти затягнуті, проводка виконана відповідно до схеми, а заземлення підключене.
- Перевірте тепловий насос, включаючи всі гвинти та частини теплового насоса, щоб переконатися, що вони в належному стані. Після увімкнення живлення перевірте індикатор на контролері, щоб побачити, чи є якісь ознаки несправності. Газовий манометр можна підключити до зворотного клапана, щоб побачити високий (або низький тиск) тиск у системі під час пробного запуску.

#### Пробний запуск

- Запустіть тепловий насос, натиснувши клавішу """ на контролері. Перевірте, чи працює водяний насос. Якщо він працює нормально, на манометрі води буде 0,2 МПа.
- Коли водяний насос пропрацює 1 хвилину, компресор запуститься. Перевірте, який звук чутно від компресора. Якщо виникає незвичайний звук, зупиніть пристрій та перевірте компресор. Якщо компресор працює добре, зверніть увагу на манометр холодоагенту.
- Потім перевірте, чи вхідна потужність та робочий струм відповідають інструкції. Якщо ні, зупиніть пристрій та перевірте.
- Відрегулюйте клапани на водяному контурі, щоб переконатися, що подача гарячої (холодної) води до кожного приміщення є належною та відповідає вимогам опалення (або охолодження).
- 🌑 Перевірте, чи стабільна температура води на виході.
- Параметри контролера налаштовані заводом, користувач не може їх змінювати самостійно.

1. Основний інтерфейс відображення та функції

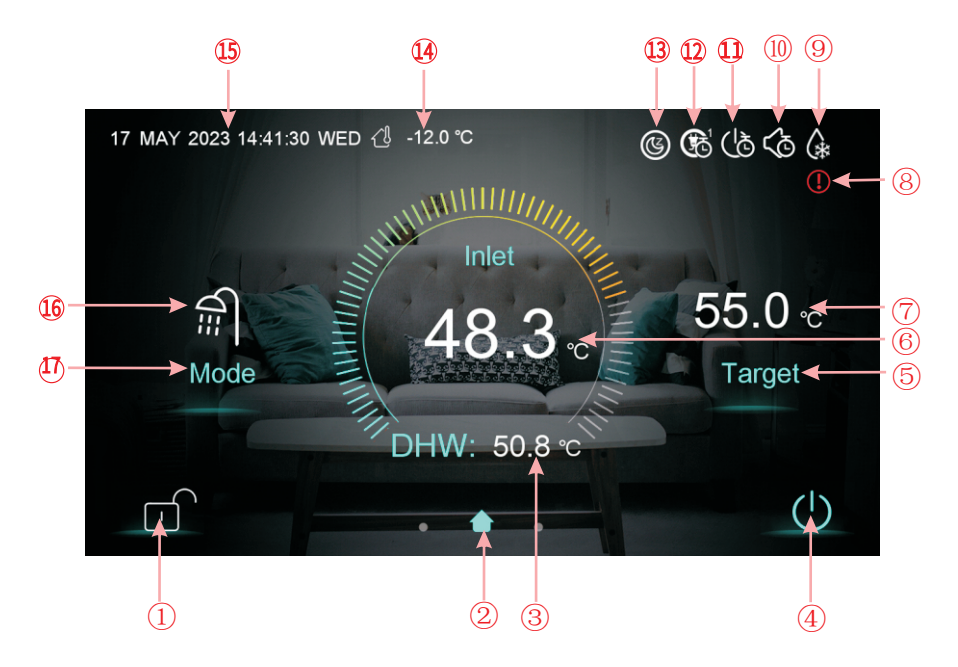

| Кнопка | Функції                                                                                                    |
|--------|----------------------------------------------------------------------------------------------------|
| 1      | Кнопка блокування екрана: Ви можете виконувати різні операції на дисплеї, коли<br>іконка замка відкрита, але ви не можете керувати дисплеєм, коли іконка замка<br>закрита. Після блокування екрана натисніть кнопку блокування екрана та введіть<br>пароль «22», щоб розблокувати екран. |
| 4      | Кнопка увімкнення/вимкнення: коли кнопка відображається синім кольором, це<br>означає, що живлення увімкнено. Якщо при натисканні вона стає білою, тоді<br>живлення вимкнено.                                                                                                    |
| 5      | Кнопка налаштування цільової температури. Після натискання кнопки пристрій<br>перейде до інтерфейсу налаштування цільової температури, що дозволить вам<br>встановити цільову температуру для поточного режиму.                                                                          |
| 17     | Кнопка вибору режиму. Після натискання кнопки пристрій перейде в інтерфейс<br>вибору режиму, що дозволить вам вибрати режим. Існує п'ять режимів: опалення,<br>охолодження, гаряча вода, гаряча вода + охолодження, гаряча вода + опалення.                                              |

| Іконка      | Функції                                                                                                    |
|-------------|----------------------------------------------------------------------------------------------------|
| 2           | Іконка головного інтерфейсу: вона вказує на те, що поточна сторінка є головним інтерфейсом.                                                                                                    |
| 3           | Температура ГВП: Пристрій перебуває в режимі ГВП, коли відображається ця<br>іконка, в іншому випадку ця іконка не відображається.                                                                                                    |
| 6           | Температура на вході: відображення контрольної температури: вихід,<br>кімната, буферний бак, вхід                                                                                                    |
| 7           | Цільова температура: Відображення цільової температури поточного режиму.                                                                                                    |
| 8           | Іконка несправності: Ця іконка відображатиметься, коли пристрій вийде з ладу.<br>Після натискання на цю іконку дисплей перейде в інтерфейс запису<br>несправностей.                                                                                                    |
| 9           | Іконка розморожування: Ця іконка відображатиметься, коли пристрій<br>переходить у режим розморожування.                                                                                                    |
| 10          | Іконка таймера вимкнення звуку: ця іконка відображатиметься після<br>увімкнення функції таймера вимкнення звуку.                                                                                                    |
| 1)          | Іконка таймера увімкнення/вимкнення живлення: ця іконка відображатиметься після увімкнення функції таймера увімкнення/вимкнення живлення.                                                                                                    |
| 12          | Іконка таймера режиму, температури та потужності: ця іконка<br>відображатиметься після входу в цей таймер.                                                                                                    |
| (3)         | Іконка готовності SG: Ця іконка відображатиметься, коли вмикається режим<br>готовності SG. Режим SG включає п'ять режимів: режим сонячного сну, режим<br>низького сонячного навантаження, режим середнього сонячного навантаження,<br>режим високого сонячного навантаження, нормальний режим. |
| (4)         | Температура навколишнього середовища: Відображення поточної<br>температури навколишнього середовища.                                                                                                    |
| (5)         | Системний час: Відображення поточного часу в режимі реального часу.<br>Час можна змінити за потреби.                                                                                                    |
| <b>(6</b> ) | Іконка режиму роботи: показує, що пристрій наразі працює в режимі ГВП<br>+опалення. Існує п'ять режимів, а саме: опалення, охолодження, гаряче<br>водопостачання, ГВП+охолодження, ГВП+опалення                                                                                                |

#### 1.1 Вмикання та вимикання

Як видно з основного інтерфейсу

(1)В інтерфейсі вимкнення (клавіша увімкнення/вимкнення білого кольору) натисканням цієї кнопки можна запустити пристрій.

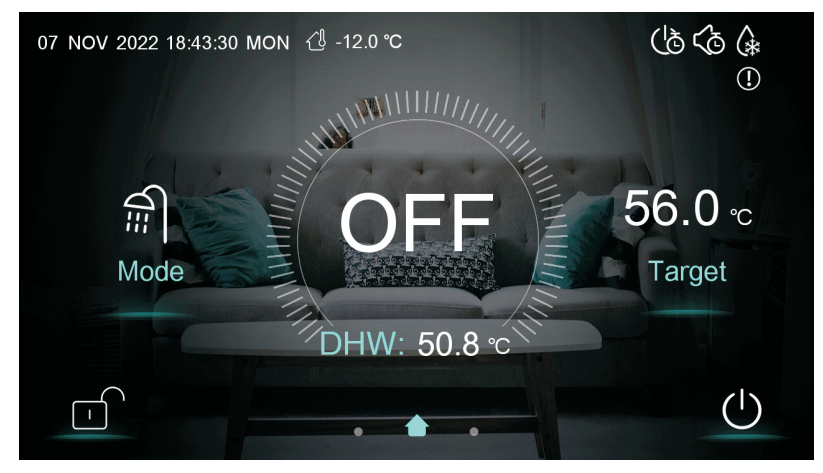

- (2) В інтерфейсі запуску (клавіша увімкнення/вимкнення має синій колір), натискання цієї кнопки може вимкнути пристрій.
- 1.2 Перемикання режимів

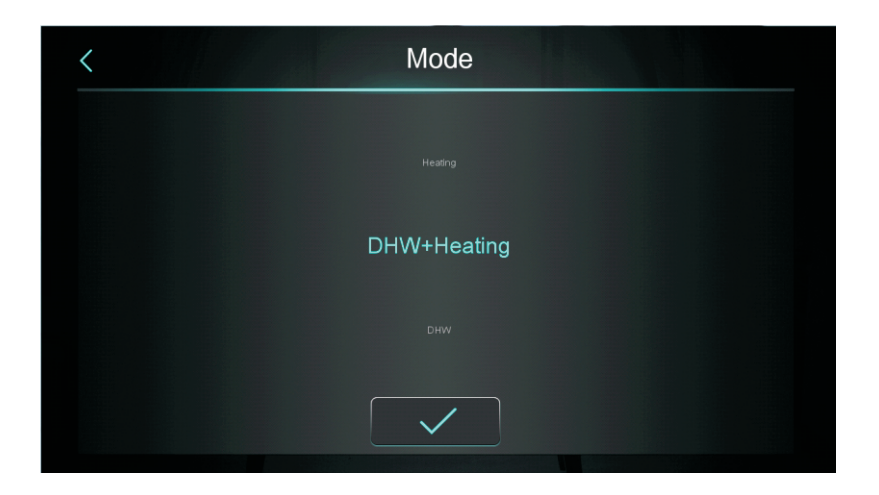

Після переміщення значка режиму можна вибрати п'ять режимів.

(1) Вибравши значок режиму ГВП, дисплей зміниться на інтерфейс цього режиму;

(2) Вибравши значок режиму опалення, дисплей зміниться на інтерфейс цього режиму;

(3) Вибравши значок режиму охолодження, дисплей зміниться на інтерфейс цього режиму;

(4) Вибравши значок режиму ГВП+опалення, дисплей зміниться на інтерфейс режиму ГВП+опалення;

(5) Вибравши значок режиму ГВП+охолодження, дисплей зміниться на інтерфейс режиму ГВП+охолодження;

Примітка:

 а) Якщо придбана вами модель приладу не має функції охолодження, клавіша режиму охолодження не відображатиметься.

b) Якщо придбана вами модель приладу не має функції гарячого водопостачання, клавіша функції режиму гарячого водопостачання не відображатиметься.

с) Якщо придбана вами модель приладу має лише функцію гарячого водопостачання, інтерфейс режиму відображає лише значок гарячого водопостачання.

#### 1.3 Налаштування цільової температури

#### 1.3.1 Вимкнення зонального керування

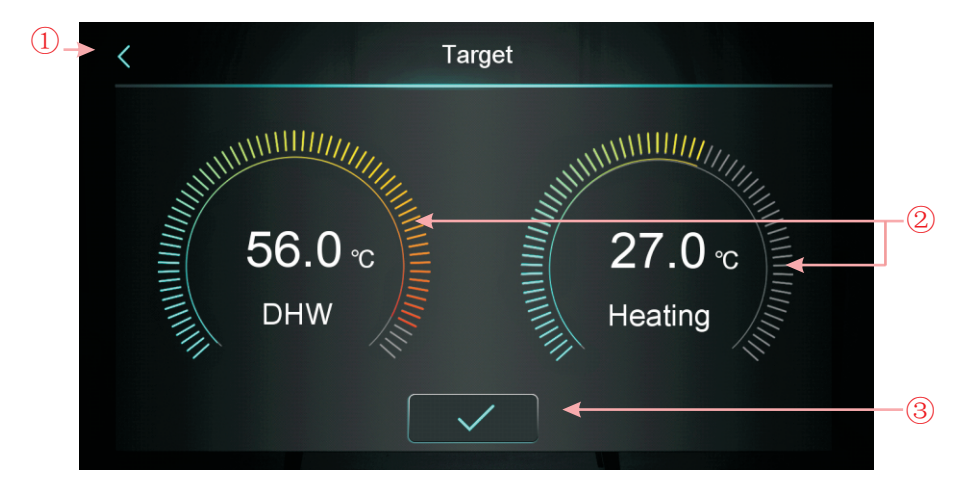

Візьмемо, наприклад, режим ГВП + опалення:

(1) Натиснувши (1), дротовий контролер повертається до основного інтерфейсу;

(2) Посунувши (2) цільову температуру можна регулювати за або проти годинникової стрілки. Мінімальний діапазон регулювання становить 0,5 °С.
(3) Торкнувшись (3), цільову температуру можна зберегти.

Примітка: Під час керування температурою в приміщенні натисніть на дисплей температури в приміщенні в головному інтерфейсі, щоб перейти на сторінку налаштування цільової температури в приміщенні, і пересуньте регулятор, щоб встановити цільову температуру в приміщенні.

#### 1.3.2 Увімкнення керування зонами

#### 1.3.2.1 Режим опалення: багатозонне керування

У режимі опалення або ГВП+опалення натисніть « —», щоб увійти до інтерфейсу функції багатозональності:

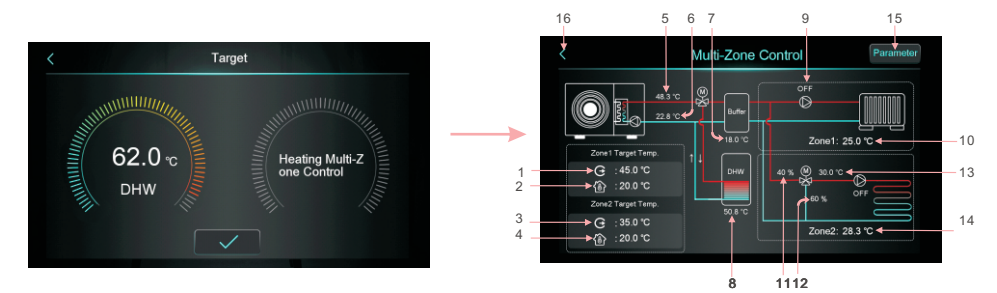

| 1  | Відображення цільової температури на виході в зоні 1/цільової<br>температури води на виході після компенсації.                                                                                                    |
|----|----------------------------------------------------------------------------------------------------|
| 2  | Відображення цільової температури приміщення в зоні 1.                                                                                                    |
| 3  | Відображення цільової температури на виході в зоні 1/цільової<br>температури води на виході після компенсації.                                                                                                    |
| 4  | Відображення цільової температури приміщення в зоні 2.                                                                                                    |
| 5  | Відображення температури води на виході.                                                                                                    |
| 6  | Відображення температури води на вході.                                                                                                    |
| 7  | Коли H25 = керування буферним баком, відображається температура буферного бака.<br>Коли H25 ≠ керування буферним баком, відображається , а бак не використовується.                                                                                                    |
| 8  | Відображення температури бака для води.                                                                                                    |
| 9  | Коли вмикається насос зони 1, відображається «ON», інакше відображається «OFF».                                                                                                    |
| 10 | Відображення температури приміщення в зоні 1. Коли Z01=7/9, це означає, що<br>пристрій підключено до пасивного термостата, і пристрій просто отримує сигнал.<br>Коли термостат запитує пристрій на увімкнення, тут відображатиметься Зона 1:<br>Запуск, інакше – Зона 1: Стоп. |
| 11 | Відображає відсоток змішувального клапана зони 2.                                                                                                    |
| 12 | Дисплей 100 – відсоток змішувального клапана зони 2                                                                                                    |
| 13 | Температура змішування води в зоні 2 індикації                                                                                                    |
| 14 | Відображення температури приміщення в зоні 2. Коли Z01=8/9, це означає, що пристрій підключено до пасивного термостата, і пристрій просто отримує сигнал. Коли термостат запитує пристрій на увімкнення, тут відображатиметься Зона 2: Запуск, інакше – Зона 2: Стоп.          |
| 15 | Після натискання введіть пароль 22, щоб перейти до списку параметрів багатозональності.                                                                                                    |
| 16 | Натисніть, щоб повернутися на головний екран.                                                                                                    |

1) Інтерфейс налаштування цільової температури зони 1

Натисніть « С :450°С », щоб ввести цільову температуру в зоні 1:

| Zone 1 Heating Target Temp |           |    |
|----------------------------|-----------|----|
| Zone 1 Set Target WT       | 45.0 °C ◀ | -1 |
| Sone 1 Target RT           | 20.0 °C   | -2 |
| Zone 1 AT-WT Compensation  | Not Used  | -3 |
|                            |           |    |
|                            |           |    |
|                            |           |    |

| Nº | Назва                        | Функції кнопок                                                                                                    |
|----|------------------------------|----------------------------------------------------------------------------------------------------|
|    | Zone 1 Set Target<br>WT      | Натисніть, щоб налаштувати цільову температуру<br>води на виході зони 1                                                                                                    |
| 2  | Zone 1 Target RT             | Натисніть, щоб встановити цільову температуру приміщення<br>для зони 1. Коли Z01=4/5/6/7/8/9, відображається «/».                                                                                                    |
| 3  | Zone 1 AT-WT<br>Compensation | Натисніть, щоб увійти до кривої компенсації погодних умов зони 1.<br>Якщо компенсація погодних умов зони 1 вимкнена, відображатиметься<br>«Not Used». Увімкніть, щоб відображати компенсовану температуру.<br>Умова увімкнення: Z01=1/3/4/6/7/9 та Z16=1 |

Крива компенсації погодних умов зони 1

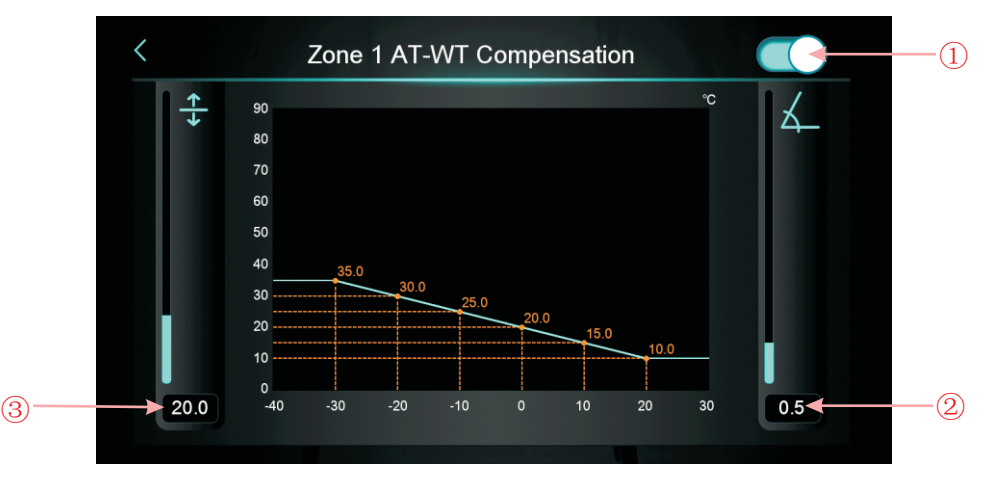

| Nº | Назва       | Функції кнопок                                                                   |
|----|-------------|----------------------------------------------------------------------------------|
|    | Вмик./Вимк. | Кнопка увімкнення компенсації погодних умов                                      |
| 2  | Нахил       | Встановіть нахил, провівши пальцем вгору та вниз<br>або клацнувши на значенні    |
| 3  | Зміщення    | Встановіть зміщення, провівши пальцем вгору та<br>вниз або клацнувши на значенні |

Формула розрахунку за Цельсієм: Компенсована температура = -Нахил \* Поточна температура АТ + Зсув.

Формула розрахунку за Фаренгейтом: Компенсована температура = -Нахил \* (Поточна температура АТ-32) + Зсув.

2) Інтерфейс налаштування цільової температури зони 2

Натисніть « , щоб ввести цільову температуру в зоні 2:

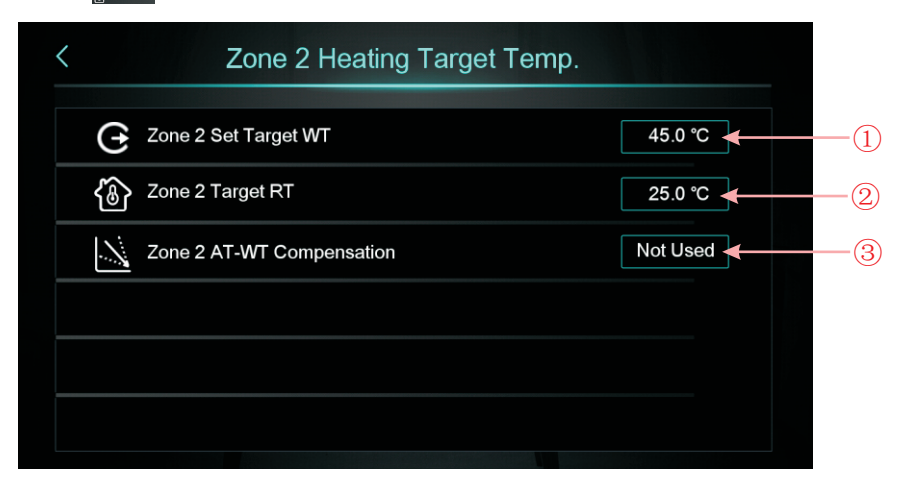

| Nº | Назва                        | Функції кнопок                                                                                                    |
|----|------------------------------|----------------------------------------------------------------------------------------------------|
|    | Zone 2 Set Target<br>WT      | Натисніть, щоб налаштувати цільову температуру<br>води на виході зони 2                                                                                                    |
| 2  | Zone 2 Target RT             | Натисніть, щоб налаштувати цільову температуру приміщення<br>для зони 2. Коли Z01=4/5/6/7/8/9, відображається «/».                                                                                                    |
| 3  | Zone 2 AT-WT<br>Compensation | Натисніть, щоб увійти до кривої компенсації погоди зони 2. Якщо<br>компенсація погоди зони 2 вимкнена, відображатиметься «Not<br>Used». Увімкніть, щоб відображати скомпенсовану температуру.<br>Умови увімкнення: Z01=2/3/5/6/8/9 та Z17=1. |

< Zone 2 AT-WT Compensation (1)↑ ↓ 90 80 60 50 40 30 14.0 10 0 -40 20.0 30 (3) 0.6 (2)

Крива компенсації погодних умов зони 2

| Nº | Назва       | Функції кнопок                                                                   |
|----|-------------|----------------------------------------------------------------------------------|
|    | Вмик./Вимк. | Кнопка увімкнення компенсації погодних умов                                      |
| 2  | Нахил       | Встановіть нахил, провівши пальцем вгору та вниз<br>або клацнувши на значенні    |
| 3  | Зміщення    | Встановіть зміщення, провівши пальцем вгору та<br>вниз або клацнувши на значенні |

3) Параметри функції зонального керування

Натисніть « Parameter », введіть пароль 22, щоб увійти до параметрів функції керування зоною.

| <   | Multi-Zone Control                                             |              |        |
|-----|----------------------------------------------------------------|--------------|--------|
| Z01 | Enable Multi-Zone Control                                      | 6            |        |
| Z03 | Zone 1 RT Diff. to Start                                       | 5.0 ℃        |        |
| Z05 | Zone 2 RT Diff. to Start                                       | <b>℃</b> 0.0 |        |
| Z08 | Mixing Valve Manual Adjustment Ratio (0% for Aut<br>o Control) | 0 %          | 1/2    |
| Z09 | Mixing Valve Opening Time                                      | 0 s          | $\sim$ |
| Z10 | Mixing Valve Closing Time                                      | 0 s          |        |

A: Налаштуйте Z01, щоб змінити інтерфейс керування основною зоною Коли Z01=0, це означає вимкнення зони 1 та зони 2, відображається «Not Used»; Коли Z01=2/5/8, це означає вимкнення зони 1, зона 1 відображатиме «Zone 1 Not Used»; Коли Z01=1/4/7, це означає вимкнення зони 2, зона 2 відображатиме «Zone 2 Not Used»; Коли Z01=3/6/9, це означає увімкнення зони 1 та зони 2.

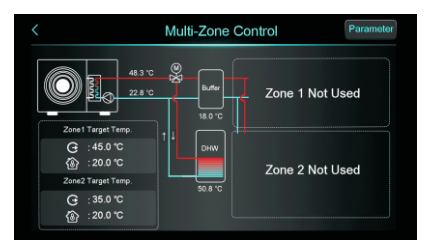

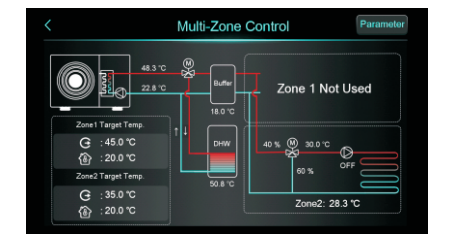

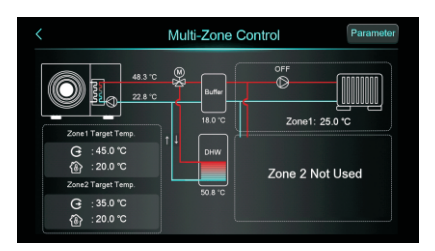

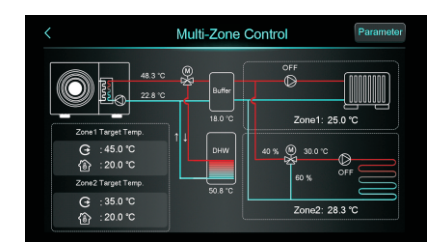

#### 1.3.2.2 Багатозональне керування охолодженням

У режимі охолодження або ГВП+охолодження натисніть « , щоб увійти до інтерфейсу функції багатозональності:

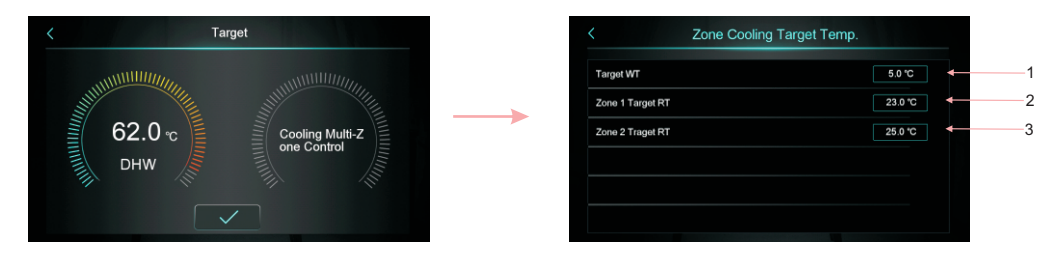

| 1 | Натисніть, щоб налаштувати цільову температуру охолодження           |
|---|----------------------------------------------------------------------|
| 2 | Натисніть, щоб налаштувати цільову температуру приміщення для зони 1 |
| 3 | Натисніть, щоб налаштувати цільову температуру приміщення для зони 2 |

#### 1.4 Екран розблокування

Після блокування екрана натисніть « )», щоб відобразити наступний екран. Введіть пароль «22» для розблокування.

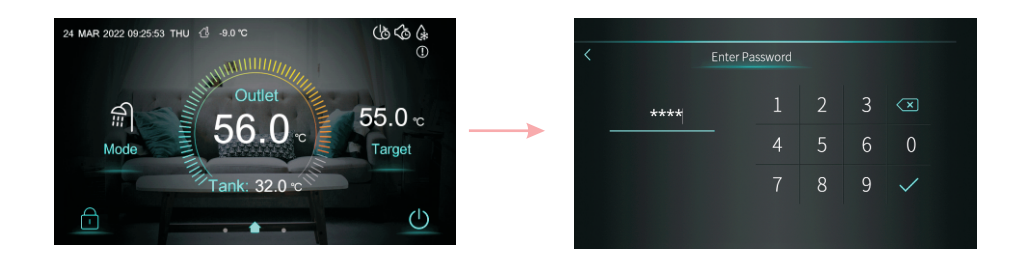

## 2. Налаштування дисплея та функцій інтерфейсу

Проведіть пальцем справа наліво по головному інтерфейсу, щоб увійти до інтерфейсу налаштування функцій, та проведіть пальцем зліва направо по інтерфейсу налаштування функцій, щоб повернутися до головного інтерфейсу. Інтерфейс налаштування функцій показано на малюнку нижче.

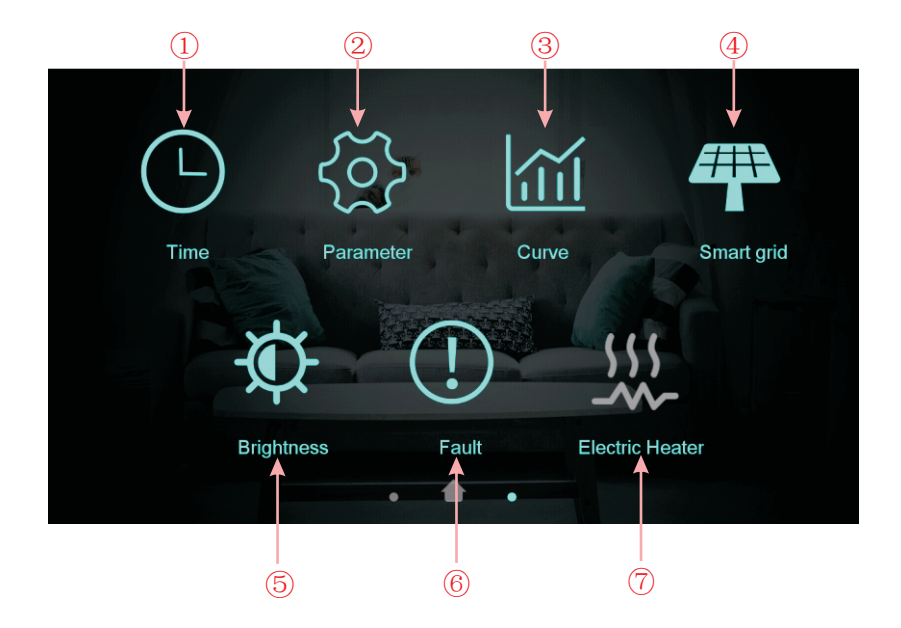

#### Опис кнопок

| Nº  | Назва                      | Функції кнопок                                                                                                  |
|-----|----------------------------|----------------------------------------------------------------------------------------------------|
| 1)  | Налаштування<br>часу       | Натисніть, щоб налаштувати<br>функцію часу.                                                                     |
| 2   | Заводські<br>налаштування  | Натисніть клавішу та введіть пароль, щоб<br>увійти до інтерфейсу заводських налаштувань<br>та параметрів стану. |
| 3   | Температурна<br>крива      | Натисніть цю клавішу, щоб<br>переглянути криву температури.                                                     |
| 4   | Smart grid                 | Натисніть щоб увімкнути Smart Grid                                                                              |
| (5) | Налаштування<br>яскравості | Натисніть, щоб налаштувати<br>яскравість екрана                                                                 |
| 6   | Несправність               | Натисніть, щоб переглянути історію<br>несправностей                                                             |
| 7   | Електронагрівач            | Натисніть, щоб увімкнути/вимкнути<br>електрообігрівач                                                           |

#### 2.1 Налаштування часу

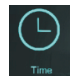

В інтерфейсі налаштування, натиснувши кнопку, відобразиться наступне вікно інтерфейсу:

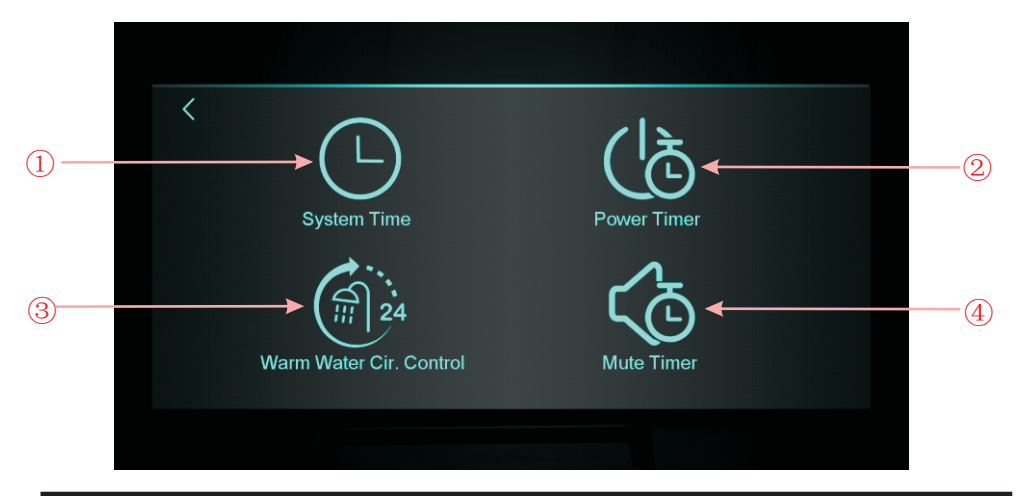

| Nº | Назва                                  | Функції кнопок                                                                                                    |
|----|----------------------------------------|----------------------------------------------------------------------------------------------------|
| 1) | Системний<br>час                       | Натисніть, щоб налаштувати системний час                                                                                       |
| 2  | Таймер<br>живлення                     | Натисніть, щоб налаштувати<br>таймер увімкнення/вимкнення                                                                      |
| 3  | Контроль<br>циркуляції<br>гарячої води | Натисніть, щоб налаштувати часовий цикл<br>насоса гарячої води. Коли Н40=0/2 - іконка не<br>світиться, коли Н40=1 - світиться. |
| 4  | Таймер<br>вимкнення<br>звуку           | Натисніть, щоб налаштувати вимкнення звуку<br>за часом. Коли H22=0 - іконка не світиться,<br>коли H22=1 - світиться.           |

#### 2.1.1 Налаштування системного часу

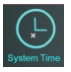

В інтерфейсі налаштування часу натисніть (1), інтерфейс відобразиться наступним чином:

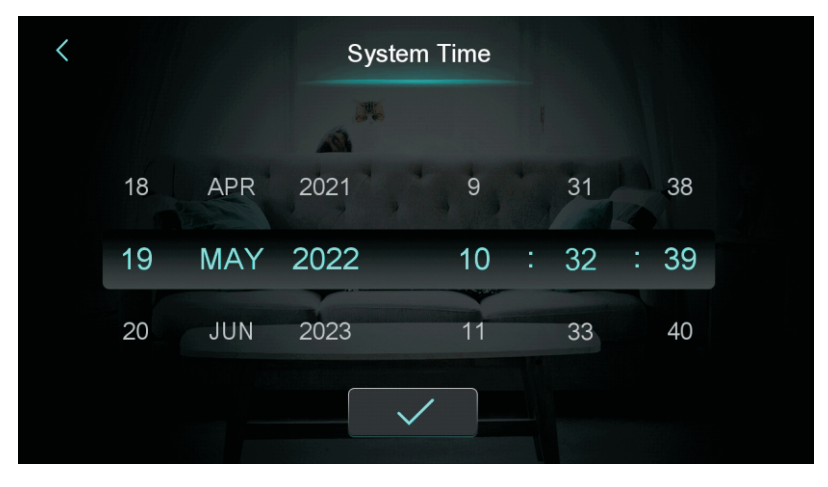

Під час переходу на сторінку налаштування системного часу системний час буде ініціалізовано на час, встановлений у момент натискання кнопки налаштування системного часу, і ви можете налаштувати час, проводячи пальцем вгору та вниз. Примітка: Якщо одиницею вимірювання температури є °F, формат часу відображається так: місяць-день-рік, година: хвилина: секунда.

#### 2.1.2 Налаштування таймера живлення

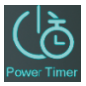

В інтерфейсі налаштування часу натисніть (2), і інтерфейс відобразиться наступним чином:

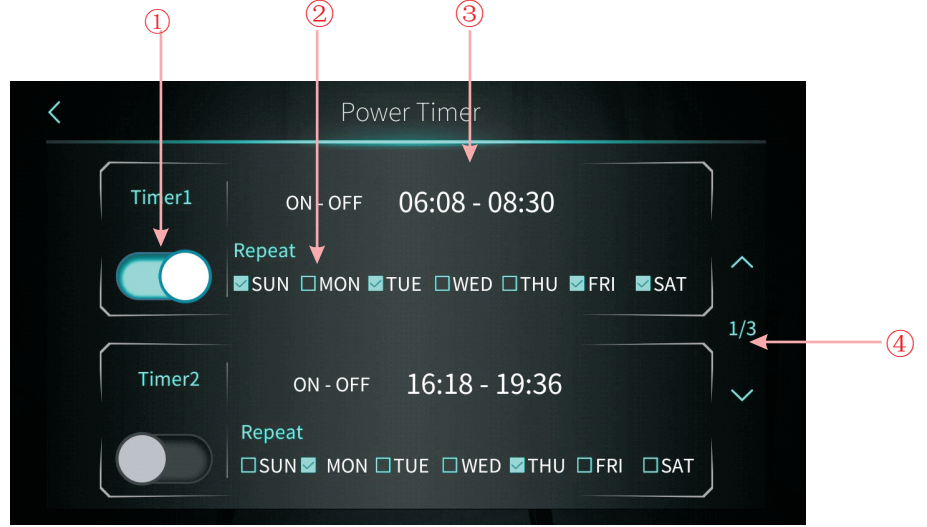

| Nº | Назва                     | Функції кнопок                                                                                     |
|----|---------------------------|----------------------------------------------------------------------------------------------------|
| 1  | Перемикач функції таймера | Якщо натиснути кнопку, і колір шрифту<br>стане синій, то перемикач часу увімкнено.                 |
| 2  | Налаштування днів тижня   | Налаштування днів тижня для<br>активації таймера                                                   |
| 3  | Налаштування періоду часу | Налаштування часу увімкнення та часу вимкнення                                                     |
| 4  | Перегорнути сторінку      | Можна встановити 6 періодів часу перемикання<br>таймера, які можна вибрати, перегортаючи сторінку. |

## 2.1.3 Контроль циркуляції гарячої води

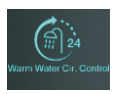

В інтерфейсі налаштування часу натисніть (3), і інтерфейс відобразиться наступним чином:

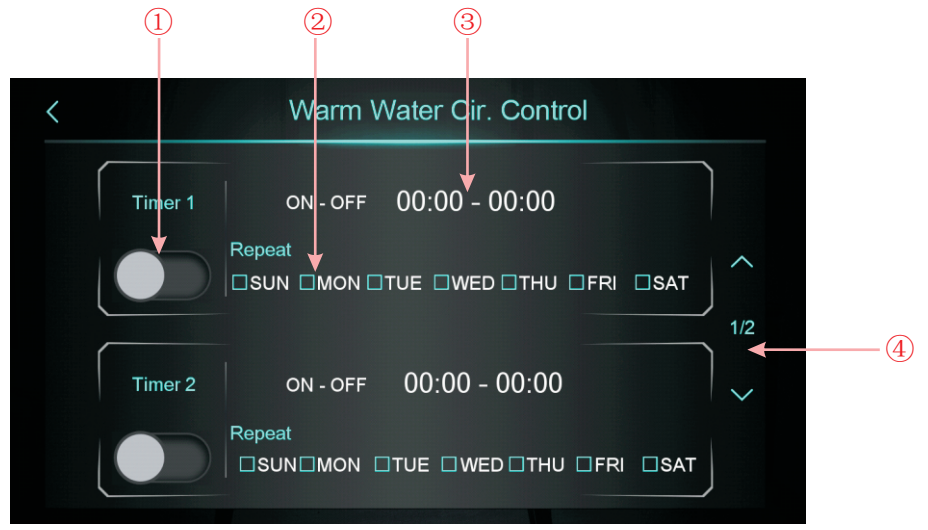

| Nº | Назва                     | Функції кнопок                                                                         |
|----|---------------------------|----------------------------------------------------------------------------------------|
| 1  | Кнопка вмик/вимк. таймера | Якщо натиснути кнопку, і колір шрифту став<br>синій, то перемикач часу увімкнено.      |
| 2  | Налаштування днів тижня   | Налаштування днів тижня для<br>активації таймера                                       |
| 3  | Налаштування часу         | Налаштування часу увімкнення та часу<br>вимкнення                                      |
| 4  | Перегорнути сторінку      | Можна встановити 3 періоди часу перемикання, які можна вибрати, перегортаючи сторінку. |

#### 2.1.4 Налаштування таймера вимкнення звуку

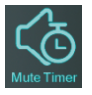

В інтерфейсі налаштування часу натисніть (4), і інтерфейс відобразиться наступним чином:

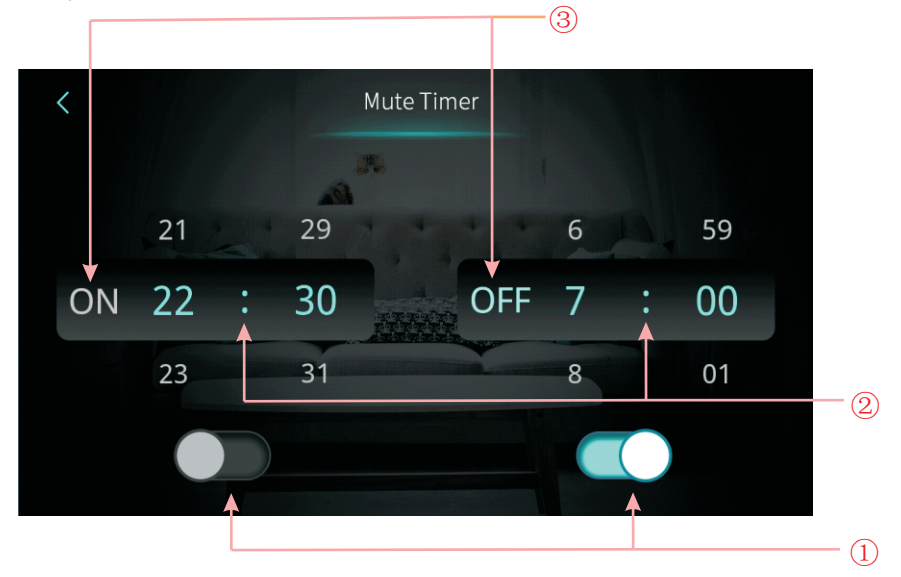

| Nº | Назва                                          | Колір                         | Функції кнопок                                                                  |
|----|------------------------------------------------|-------------------------------|---------------------------------------------------------------------------------|
|    | Кнопка вмик./вимк.<br>таймера вимкнення звуку  | Увімк.: Синій<br>Вимк.: Сірий | Натисніть цю клавішу, щоб увімкнути або<br>вимкнути функцію таймера вимк. звуку |
| U  | Кнопка вмик./вимк.<br>таймера увімкнення звуку | Увімк.: Синій<br>Вимк.: Сірий | Натисніть цю клавішу, щоб увімкнути або<br>вимкнути функцію таймера вимк. звуку |
| 0  | Налаштування таймера<br>увімкнення звуку       |                               | Вибір з 0:00-23:59                                                              |
|    | Налаштування таймера<br>вимкнення звуку        |                               | Вибір з 0:00-23:59                                                              |
|    | Стан таймера увімкнення                        | Увімк.: Синій                 | Відображає стан таймера                                                         |
| 0  | звуку                                          | Вимк.: Сірий                  | вимкнення звуку                                                                 |
| 3  | Стан таймера вимкнення<br>звуку                | Увімк.: Синій<br>Вимк.: Сірий | Відображає стан таймера<br>вимкнення звуку                                      |

#### 2.2 Температурна крива

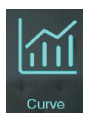

В інтерфейсі налаштування, натиснувши кнопку, відобразиться наступне вікно інтерфейсу:

| AT                                       | Tank    | Out        | let   | Inlet |       |            |    |
|------------------------------------------|---------|------------|-------|-------|-------|------------|----|
| °C                                       |         |            |       |       |       | 2021-04-22 |    |
|                                          |         |            |       |       |       |            |    |
| °C                                       | n       |            |       |       |       |            |    |
| ×                                        |         |            |       |       |       |            |    |
|                                          |         |            |       |       |       |            |    |
| 2<br>C                                   |         |            |       |       |       |            |    |
| °c                                       |         |            |       |       |       |            |    |
| °C                                       |         |            |       |       |       |            |    |
| °c — —                                   |         | /          |       |       |       |            |    |
| °c                                       |         |            |       |       |       |            |    |
| °c — — — — — — — — — — — — — — — — — — — |         | L          |       |       |       |            |    |
| c                                        |         |            |       |       |       |            |    |
| C<br>13:37 13:39                         | 13:40 1 | 3:42 13:44 | 13:46 | 13:48 | 13:50 | 13:52 13:  | 53 |

Примітки:

 Ця функція кривої записує температуру води на вході, температуру води на виході, температуру води в баку та температуру навколишнього середовища;
 Дані про температуру збираються та зберігаються кожні п'ять хвилин. Відлік часу ведеться з останніх збережених даних. Якщо живлення переривається менше ніж за п'ять хвилин, дані за цей період не зберігатимуться;

 Записується лише крива стану ввімкнення, а крива вимкнення не зберігатиметься;

 Значення абсцис вказує час від точки на кривій до поточної точки часу. Крайня права точка на першій сторінці – це останній запис температури;

5) Запис кривої температури має функцію пам'яті при вимкненні живлення.

#### 2.3 Розумна мережа

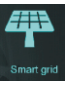

В інтерфейсі налаштування, після натискання кнопку, відобразиться наступне вікно інтерфейсу:

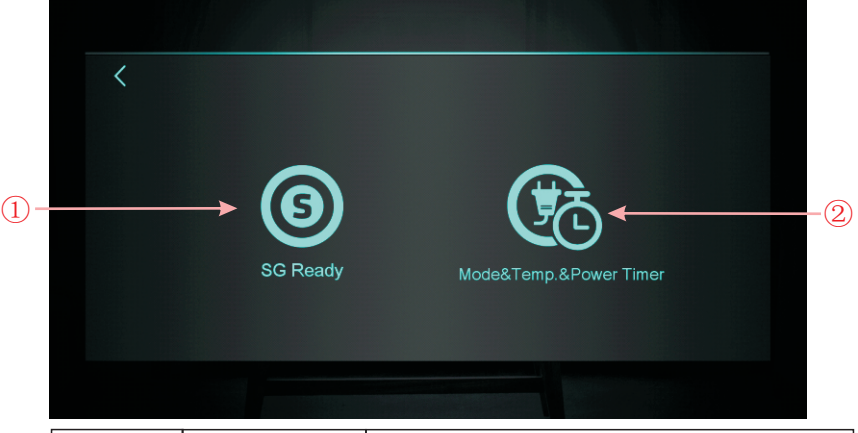

| Nº | Назва                      | Функції кнопок                                   |
|----|----------------------------|--------------------------------------------------|
| 1  | SG Ready                   | Натисніть щоб увійти в SG Ready                  |
| 2  | Mode&Temp.&<br>Power Timer | Натисніть щоб увійти в Mode&Temp.&Power<br>Timer |

#### 2.3.1 Функція SG Ready

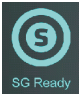

#### 2,3.1.1 Вимкнення SG Ready

Якщо режим готовності Smart Grid ще не налаштовано, на інтерфейсі відображатиметься:

| <              | SG Ready          |           |
|----------------|-------------------|-----------|
| Current Status | Brief Description | Parameter |
|                |                   |           |
|                |                   |           |
|                | Disable SG Ready  |           |
|                |                   |           |
|                |                   |           |

#### 2.3.1.2 SG Ready=2

При використанні одного сухого контакту інтерфейс відображатиме:

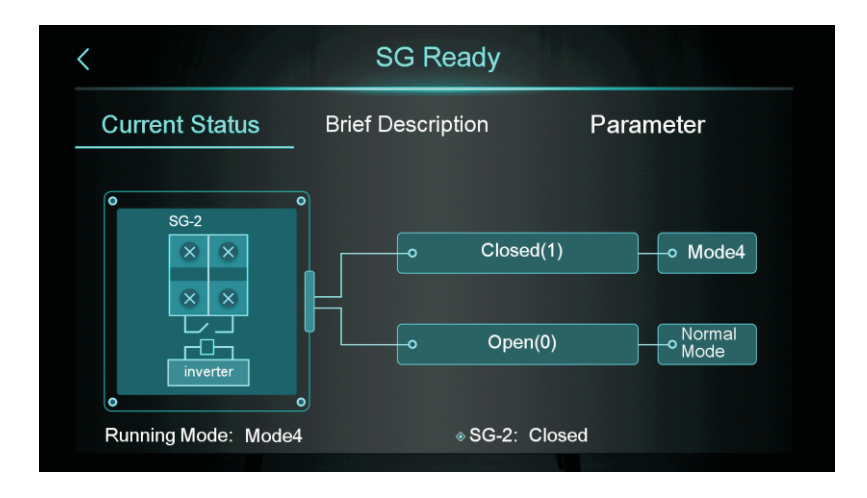

Натисніть кнопку «Brief Description», щоб перейти на екран опису функції:

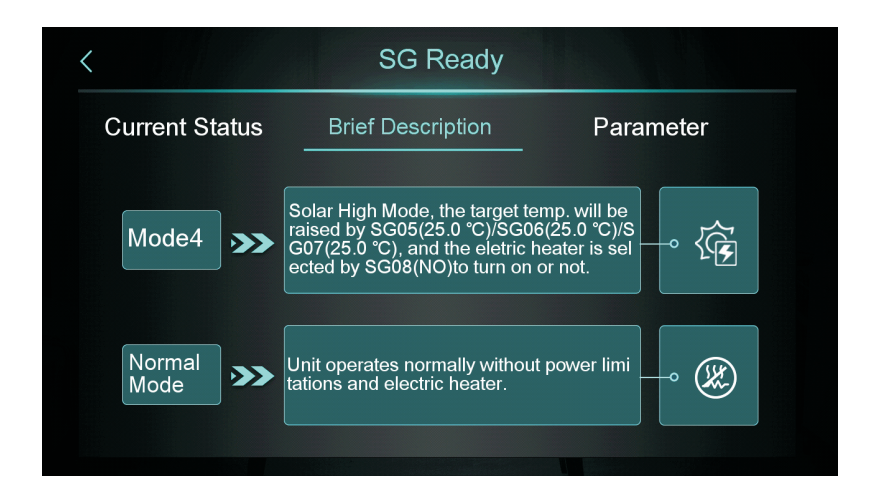

Натисніть кнопку «Parameter» і введіть пароль, щоб увійти на екран налаштування параметрів:

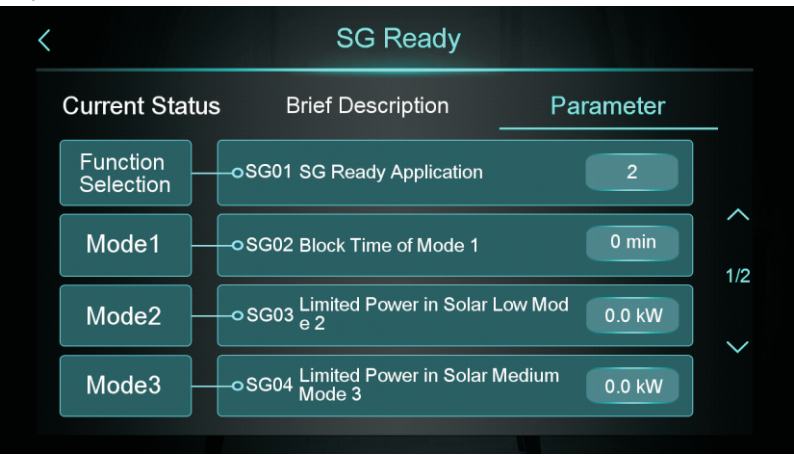

#### 2.3.1.2 SG Ready=2

При використанні двох сухих контактів інтерфейс відображатиме:

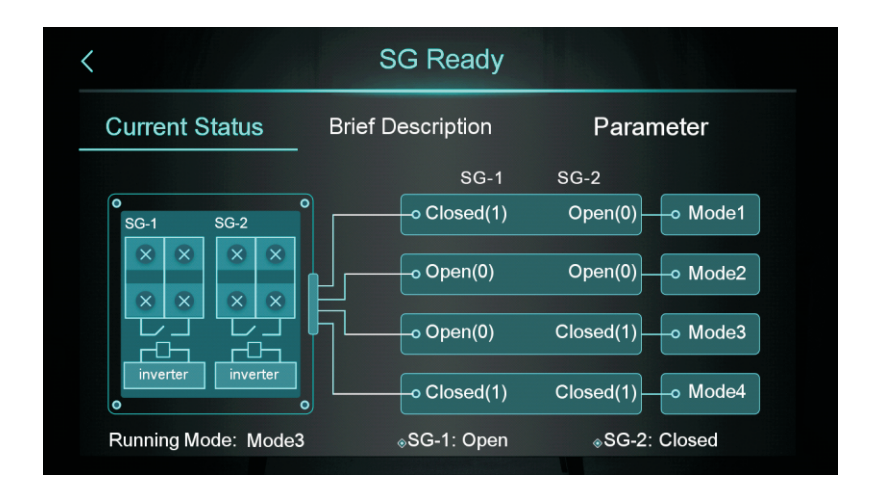

Натисніть кнопку «Brief Description», щоб перейти на екран опису функції:

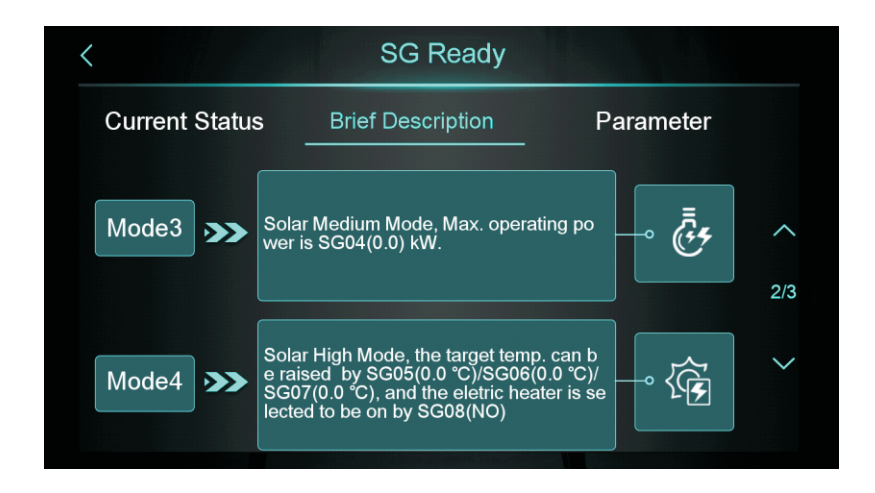

Натисніть кнопку «Parameter» і введіть пароль, щоб увійти на екран налаштування параметрів:

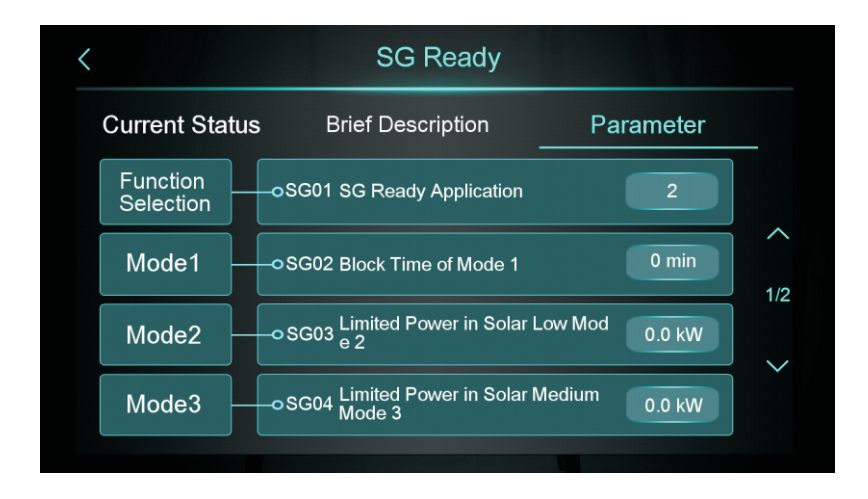

#### 2.3.2 Режим, температура та таймер живлення

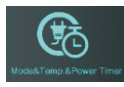

Натисніть « 🚳 », щоб перейти на екран «Mode&Temp.&Power Timer»:

| <       | Mode&Temp               | ?←-2           | )   |        |
|---------|-------------------------|----------------|-----|--------|
|         | ON - OFF                | 00:00 - 00:00  | -3  | )      |
|         | Mode                    | - <del>\</del> | -4  | )      |
| Timer 1 | Target Temp.            | -☆- 0.0 °C ◄   | 1/6 | )      |
|         | Max. Power              |                |     | )      |
|         | Repeat<br>□SUN □MON □TU |                | 7   | '<br>) |

| Nº | Назва                 | Функції кнопок                                                                                                    |
|----|-----------------------|----------------------------------------------------------------------------------------------------|
| 1  | Кнопка увімкнення     | Вмикає таймер. Коли колір шрифту синій,<br>таймер увімкнено.                                                                                                    |
| 2  | Опис функції          | Натисніть, щоб перейти до опису функції                                                                                                    |
| 3  | Налаштування часу     | Налаштування часу таймера                                                                                                    |
| 4  | Режим                 | Вибір робочого режиму. Якщо вам не потрібно керувати режимом, виберіть «/».                                                                                                    |
| 5  | Цільова температура   | Налаштування цільової температури                                                                                                    |
| 6  | Макс. потужність      | Встановлення обмеження потужності, діапазон налаштувань<br>0,0~99,9 кВт. Якщо вам не потрібно обмежувати потужність,<br>встановіть для параметра «Макс. потужність» значення 0. |
| 7  | Налаштування тижня    | Налаштування дати таймера                                                                                                    |
| 8  | Перегортання сторінки | Можна налаштувати загалом 6 періодів часу<br>перемикання таймера, які можна вибрати,<br>перегортаючи сторінку                                                                   |

#### 2.4 Калібрування кольорового дисплея

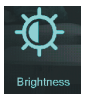

В інтерфейсі налаштування, після натискання кнопки, відобразиться наступне вікно інтерфейсу:

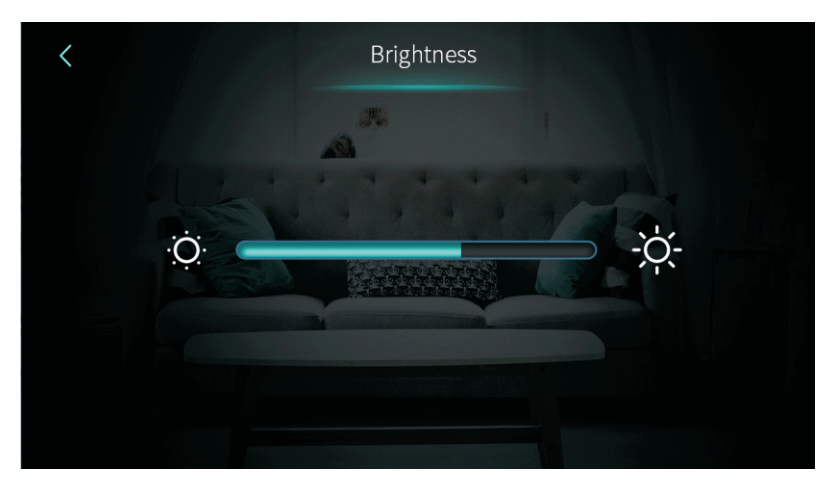

Примітки:

1) Середню панель дисплея можна перетягувати або натискати, щоб налаштувати яскравість екрана, з запам'ятовуванням після вимкнення живлення.

2) Натисніть клавішу «Back», щоб повернутися до попереднього рівня та зберегти значення налаштування яскравості.

3) Екран має функцію автоматичного увімкнення та вимкнення: якщо протягом 30 секунд не буде жодних дій, екран перейде в режим перерви.

4) Якщо протягом 5 хвилин не буде жодних дій, екран перейде в режим перерви.

## 2.5.Відображення та функції інтерфейсу несправностей

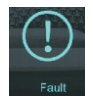

В інтерфейсі налаштування, після натискання кнопки, відобразиться наступне вікно інтерфейсу:

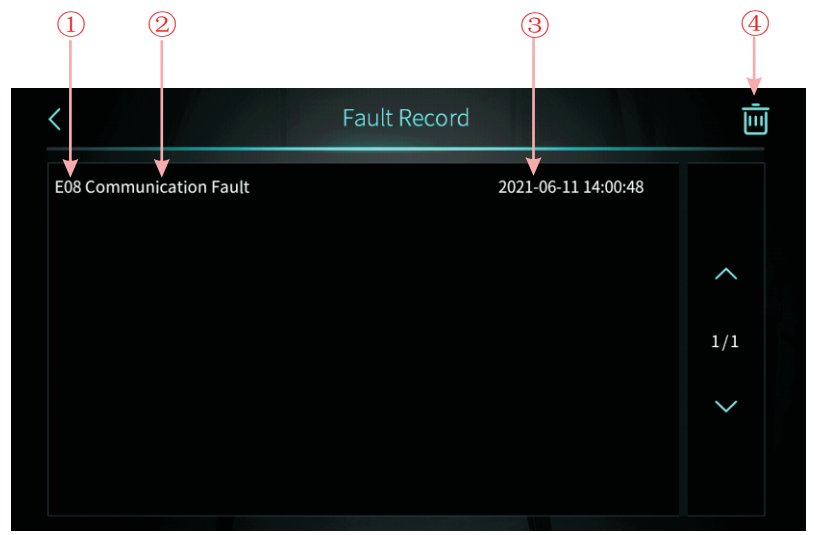

1):Код несправності, 2):Назва несправності

③:Час виникнення несправності: День та місяць, година:хвилина:секунда

Примітка: Якщо поточна температура становить °F , час виникнення несправності:

Місяць та день година:хвилина:секунда

④:Натисніть цю клавішу, щоб очистити всі записи про несправності, введіть дату на екрані ОК.

| Fault H | listory |
|---------|---------|
| Clea    | ar ?    |
| 5       |         |
|         |         |

## 2.6 Електричний нагрівач

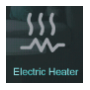

В інтерфейсі налаштування натисніть кнопку. Одним клацанням увімкніть або вимкніть електричний обігрівач. Увімкнено – яскравий колір, вимкнено – сірий. Примітка: Коли електричний обігрівач не підключено, значок прихований.

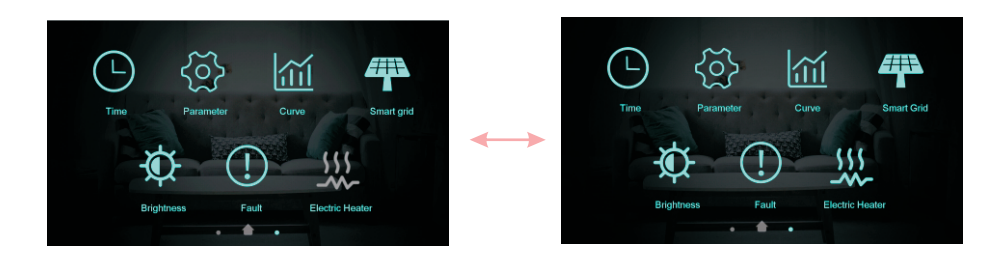

## 3. Дисплей інтерфейса стану

Проведіть пальцем зліва направо на головному екрані, щоб перейти на головний екран стану. Проведіть пальцем справа наліво на головному екрані стану, щоб повернутися до інтерфейсу головного екрана. На головному екрані стану відображаються основні параметри стану.

| Unit State         | OFF        |        |
|--------------------|------------|--------|
| Present Mode       | Defrosting |        |
| Inlet Water Temp.  | 58.3 ℃     | ~      |
| Outlet Water Temp. | 67.0 °C    |        |
| Coil Temp          | 15.0 °C    | 1/2    |
| Exhaust Temp       | 19.0 °C    | $\sim$ |
| Water Flow Rate    | m³/h       |        |
| Low Pressure       | 32.0 bar   |        |

## 4.Список параметрів та таблиця розподілу

#### 4.1 Таблиця несправностей електронного керування

Можна оцінити за кодом несправності пульта дистанційного керування та способами усунення несправностей.

| Захист/несправність                                         | Диспл.<br>помил | Причини                                                                                               | Способи вирішення                                                                    |
|-------------------------------------------------------------|-----------------|----------------------------------------------------------------------------------------------------|--------------------------------------------------------------------------------------|
| Несправність датчика<br>температ. вхідної води              | P01             | Датчик температури зламаний<br>або замкнутий                                                          | Перевірте та замініть датчик температури                                             |
| Несправність датчика<br>температ. вихідної води             | P02             | Датчик температури зламаний<br>або замкнутий                                                          | Перевірте та замініть датчик температури                                             |
| Несправність датчика<br>температури бака ГВП                | P03             | Датчик температури зламаний<br>або замкнутий                                                          | Перевірте та замініть датчик температури                                             |
| Несправність датчика<br>навколишньої температури            | P04             | Датчик температури зламаний<br>або замкнутий                                                          | Перевірте та замініть датчик температури                                             |
| Несправність датчика<br>температури всмоктування            | P17             | Датчик температури зламаний<br>або замкнутий                                                          | Перевірте та замініть датчик температури                                             |
| Несправність датчика темп.<br>зворотної води опалення       | P013            | Датчик температури зламаний<br>або замкнутий                                                          | Перевірте та замініть датчик температури                                             |
| Несправність датчика<br>темпер. зворотної води ГВП          | P018            | Датчик температури зламаний<br>або замкнутий                                                          | Перевірте та замініть датчик температури                                             |
| Несправність датчика темп.<br>води на виході з нагрівання   | P023            | Датчик температури зламаний<br>або замкнутий                                                          | Перевірте та замініть датчик температури                                             |
| Несправність датчика<br>темпер. води на виході ГВП          | P028            | Датчик температури зламаний<br>або замкнутий                                                          | Перевірте або замініть датчик температури                                            |
| Несправність датчика<br>кімнатної температури               | P42             | Датчик температури зламаний<br>або замкнутий                                                          | Перевірте та замініть датчик температури                                             |
| Несправність датчика<br>впускного отвору EVI                | P101            | Датчик температури зламаний<br>або замкнутий                                                          | Перевірте та замініть датчик температури                                             |
| Несправність датчика<br>вихідного отвору EVI                | P102            | Датчик температури зламаний<br>або замкнутий                                                          | Перевірте та замініть датчик температури                                             |
| Несправність датчика темп.<br>трубки розподільника          | P152            | Датчик температури зламаний<br>або замкнутий                                                          | Перевірте та замініть датчик температури                                             |
| Несправність датчика<br>температури фанкойла                | P153            | Датчик температури зламаний<br>або замкнутий                                                          | Перевірте та замініть датчик температури                                             |
| Несправність датчика<br>температури нагнітання              | P181            | Датчик температури зламаний<br>або замкнутий                                                          | Перевірте та замініть датчик температури                                             |
| Надвисока температура<br>нагнітання                         | P182            | Компресор перевантажений                                                                              | Перевірте, чи система компресора працює нормально                                    |
| Несправність датчика темп.<br>захисту від замерзання        | P191            | Датчик температури зламаний<br>або замкнутий                                                          | Перевірте та замініть датчик температури                                             |
| Несправність датчика темп.<br>води на виході змішув. трубки | P02a            | Датчик температури зламаний<br>або замкнутий                                                          | Перевірте та замініть датчик температури                                             |
| Несправність датчика<br>темп. буферного бака                | P03a            | Датчик температури зламаний<br>або замкнутий                                                          | Перевірте та замініть датчик температури                                             |
| Несправність датчика тиску                                  | PP11            | Датчик тиску зламаний або<br>замкнутий                                                                | Перевірте та замініть датчик тиску<br>або змініть сам тиск                           |
| Несправність датчика<br>високого тиску                      | PP12            | Датчик тиску зламаний або<br>замкнутий                                                                | Перевірте та замініть датчик тиску<br>або змініть сам тиск                           |
| Захист від низ. навк. темп.                                 | TP              | Температура навколишнього<br>середовища надто низька                                                  | Перевірте температуру навкол. середов.                                               |
| Немає охолодження при<br>захисту від низ. темп.             | тс              | Датчик температури неправильно<br>підключено або значення датчика<br>нижче встановленого значення А30 | Перевірте та замініть датчик температури                                             |
| Несправність перегріву<br>електронагрівача                  | E04             | Зламався захисний вимикач<br>електрообігрівача                                                        | Перевірте, чи працює елек. обігрівач при<br>темп. вище 150°С протягом тривалого часу |
| Надмірна різниця темпер.<br>між входом та виходом           | E06             | Недостатній потік води та<br>низький перепад тиску                                                    | Перевірте потік води в трубі та чи не<br>засмічена система водопостачання            |
| Помилка зв'язку                                             | E08             | Помилка зв'язку між контролером та<br>материнською платою                                             | Перевірте дротове з'єднання між контролером та основною платою                       |

| Захист/несправність                                      | Диспл.<br>помил. | Причини                                                                                                    | Способи вирішення                                                                                                    |
|----------------------------------------------------------|------------------|----------------------------------------------------------------------------------------------------|----------------------------------------------------------------------------------------------------|
| Несправність первинного<br>захисту від замерзання        | E19              | Температура навколишнього<br>середовища надто низька                                                                                                   | Перевірте температуру навкол. середов.                                                                                                    |
| Несправність вторинного<br>захисту від замерзання        | E29              | Температура навколишнього<br>середовища надто низька                                                                                                   | Перевірте температуру навкол. середов.                                                                                                    |
| Сигналізація недостат.<br>потоку води для розморож.      | E030             | Витрата агрегату менша за<br>мінімальне значення приладу                                                                                               | Перевірте або змініть водопровід,<br>щоб забезпечити потік води приладу                                                                                                  |
| Несправність реле<br>протоку                             | E032             | Немає води/мало води у<br>водопровідній системі                                                                                                    | Перевірте потік води в трубі та водяний насос                                                                                                    |
| Надмірно висока темпер.<br>води на виході                | E065             | Немає води/мало води у<br>водопровідній системі                                                                                                    | Перевірте потік води в трубі та водяний насос                                                                                                    |
| Несправність низької<br>температури води на виході       | E071             | Немає води/мало води у<br>водопровідній системі                                                                                                    | Перевірте потік води в трубі та водяний насос                                                                                                    |
| Несправн. зв'язку двигуна<br>вентилят. 1 та друк. плати  | E081             | Збій зв'язку модуля керування<br>швидкістю та основної плати                                                                                           | Перевірте підключення до зв'язку                                                                                                    |
| Несправн. зв'язку двигуна<br>вентилят. 2 та друк. плати  | E082             | Збій зв'язку модуля керування<br>швидкістю та основної плати                                                                                           | Перевірте підключення до зв'язку                                                                                                    |
| Помилка зв'язку дисплея та<br>друкованої плати           | E084             | Прог. забезпечення дротового контролера<br>не відповідає програм. забезпеченню<br>материнської плати                                                   | Перевірте номер програм. забезпечення для<br>дротового керування та номер програм.<br>забезпечення материнської плати                                                    |
| Помилка зв'язку з<br>гідравлічним модулем                | E08c             | Збій зв'язку гідравлічного<br>модуля та материнської плати                                                                                             | Перевірте підключення до зв'язку                                                                                                    |
| Несправність вис. тиску                                  | E11              | Несправне реле високого тиску                                                                                                    | Перевірте реле тиску та холодний контур                                                                                                    |
| Несправність низ. тиску                                  | E12              | Несправне реле низького тиску                                                                                                    | Перевірте реле тиску та холодний контур                                                                                                    |
| Несправність захиста від<br>замерзання                   | E171             | Температура водопровідної<br>системи з боку користувача<br>низька                                                                                      | <ol> <li>Перевірте температуру води або<br/>замініть датчик температури.</li> <li>Перевірте потік води в трубі та чи не<br/>засмічена система водопостачання.</li> </ol> |
| Несправність двигуна<br>вентилятора 1                    | F031             | <ol> <li>Двигун ротора заблокований</li> <li>Поганий контакт дротів між<br/>модулем двигуна вентилятора</li> <li>DC та двигуном вентилятора</li> </ol> | <ol> <li>Замініть двигун вентилятора</li> <li>Перевірте з'єднання дротів та<br/>переконайтеся, що вони добре<br/>контактують</li> </ol>                                  |
| Несправність двигуна<br>вентилятора 2                    | F032             | <ol> <li>Двигун ротора заблокований</li> <li>Поганий контакт дротів між<br/>модулем двигуна вентилятора</li> <li>DC та двигуном вентилятора</li> </ol> | <ol> <li>Замініть двигун вентилятора</li> <li>Перевірте з'єднання дротів та<br/>переконайтеся, що вони добре<br/>контактують</li> </ol>                                  |
| Несправність датчика<br>температури приміщення<br>зони 1 | P105             | Датчик температури зламаний<br>або замкнутий                                                                                                    | Перевірте та замініть датчик температури                                                                                                    |
| Несправність датчика<br>температури приміщення<br>зони 2 | P106             | Датчик температури зламаний<br>або замкнутий                                                                                                    | Перевірте та замініть датчик температури                                                                                                    |
| Несправність датчика<br>температури змішувача<br>зони 2  | P107             | Датчик температури зламаний<br>або замкнутий                                                                                                    | Перевірте та замініть датчик температури                                                                                                    |
| Неправильне регулювання<br>змішувального клапана         | E122             | <ol> <li>Змішувальний клапан<br/>неправильно підключено;</li> <li>Змішув. клапан пошкоджено;</li> </ol>                                                | <ol> <li>Підключіть та від'єднайте клеми;</li> <li>Замініть змішувальний клапан;</li> </ol>                                                                              |
| Помилка зв'язку з<br>термостатом зони 1                  | E08g             | <ol> <li>Термостат не підключено</li> <li>Несправність термостата</li> <li>Неправильне налаштування<br/>параметрів</li> </ol>                          | <ol> <li>Перевірте з'єднання дротів між<br/>термостатом та блоком.</li> <li>Замініть термостат.</li> <li>Перевірте параметри.</li> </ol>                                 |
| Помилка зв'язку з<br>термостатом зони 2                  | E08h             | <ol> <li>Термостат не підключено</li> <li>Несправність термостата</li> <li>Неправильне налаштування<br/>параметрів</li> </ol>                          | <ol> <li>Перевірте з'єднання дротів між<br/>термостатом та блоком.</li> <li>Замініть термостат.</li> <li>Перевірте параметри.</li> </ol>                                 |
| Захист від слабкого потоку води                          | E035             | Потік води занадто слабкий                                                                                                    | Збільшіть поток води                                                                                                    |

| Захист/несправність                                                              | Диспл<br>помил | Причини                                                                                                    | Способи вирішення                                                                                                    |
|----------------------------------------------------------------------------------|----------------|----------------------------------------------------------------------------------------------------|----------------------------------------------------------------------------------------------------|
| Несправність через<br>перегрів електричного<br>нагрівача ГВП                     | E042           | Захист від перевантаження<br>відключився, коли було<br>активовано електричний нагрів<br>водонагрівача                                           | Перевірте правильність підключення та<br>стан вимикача перевантаження<br>електричного нагрівача в баку гарячої води                                                                                                    |
| Надмірно висока<br>температура води на<br>виході після електричного<br>нагрівача | E07a           | Під час активації виявлено<br>високу температуру на виході<br>води з електричного нагрівача                                                     | <ol> <li>Перевірте, чи температура води на виході з<br/>електрионагрівача перевищує 70°С; 2.</li> <li>Перевірте правильність підключення проводки<br/>датчика темпер. на виході з електронагрівача.</li> </ol>                                                                    |
| Помилка зв'язку з<br>внутрішнім блоком                                           | E08i           | Не виявлено успішного зв'язку з<br>внутрішнім блоком протягом 70<br>секунд поспіль, коли керування<br>внутрішнім блоком увімкнено               | <ol> <li>Якщо внутр. блок відсутній, змініть<br/>параметри, щоб вимкнути керування блоком;</li> <li>Якщо внутрішній блок є, перевірте<br/>правильність підключення комунікаційної<br/>проводки між внутр. блоком і теплов. насосом.</li> </ol>                                    |
| Помилка зв'язку з<br>модулем споживання                                          | E08j           | Не виявлено успішного зв'язку з<br>модулем споживання протягом<br>безперервного періоду часу,<br>коли керування модулем<br>споживання увімкнено | <ol> <li>Якщо модуль споживання відсутній,<br/>змініть параметри, щоб вимкнути керування<br/>модулем споживання;</li> <li>Якщо модуль споживання є, перевірте<br/>правильність підключення комунікаційної<br/>проводки між модулем споживання та<br/>тепловим насосом.</li> </ol> |
| Несправність датчика<br>тиску води (для<br>внутрішнього блоку)                   | E034           | Коротке замикання або розрив<br>ланцюга, виявлений датчиком<br>тиску води внутрішнього блоку                                                    | <ol> <li>Перевірте цілісність датчика тиску води<br/>внутрішнього блоку; 2. Перевірте, чи<br/>напруга на порту датчика тиску води<br/>знаходиться в діапазоні від 0,5 до 4,5 вольт.</li> </ol>                                                                                    |

#### Таблиця несправностей плати перетворення частоти:

| Захист/несправність                                | Диспл.<br>помил. | Причини                                                                     | Способи вирішення                                                           |
|----------------------------------------------------|------------------|-----------------------------------------------------------------------------|-----------------------------------------------------------------------------|
| Несправ. перевантаження по струму IPM              | F00              | Вхідний струм IPM занадто великий                                           | Перевірте та відрегулюйте вимірювання<br>струму                             |
| Несправність привода компресора                    | F01              | Відсутність фази, кроку або<br>пошкодження обладнання приводу               | Перевірте вимір. напругу та апарат.<br>забезпеч. плати перетворення частоти |
| Збій попереднього<br>заряджання                    | F03              | Захист схеми PFC                                                            | Перевірте, чи немає короткого замикання перемикача РFC                      |
| Несправність перенапруги<br>шини постійного струму | F05              | Напруга шини DC > Значення захисту<br>від перевантаження шини DC            | Перевірте вимірювання вхідної<br>напруги                                    |
| Низька напруга шини<br>постійного струму           | F06              | Напруга шини DC <Значення захисту<br>від недостатньої напруги шини DC       | Перевірте вимірювання вхідної<br>напруги                                    |
| Несправність низької<br>напруги змінного струму    | F07              | Вхідна напруга низька, що<br>призводить до низького вхід. струму            | Перевірте вимірювання вхідної<br>напруги                                    |
| Несправність високої<br>напруги змінного струму    | F08              | Вхід. напруга занадто висока і перевищ.<br>значення захисту від відключення | Перевірте вимірювання вхідної<br>напруги                                    |
| Помилка вибірки вхідної<br>напруги живлення        | F09              | Помилка вибірки вхідної напруги                                             | Перевірте та відрегулюйте вимірювання<br>струму                             |
| Несправність перенапруги<br>змінного струму        | F10              | Вхідна напруга>Перевантаження входу<br>- значення захисту від напруги       | Перевірте, чи вхідна напруга вища за<br>265 В                               |
| Помилка зв'язку DSP та привода компресора          | F11              | Збій зв'язку між DSP та платою<br>інвертора                                 | Перевірте підключення до зв'язку                                            |
| Помилка зв'язку<br>DSP та PFC                      | F12              | Несправність з'єднання DSP та PFC                                           | Перевірте підключення до зв'язку                                            |
| Несправність перегріву<br>ІРМ                      | F13              | Модуль IPM перегрівається                                                   | Перевірте та відрегулюйте вимірювання<br>струму                             |
| Втрата фази компресора                             | F14              | Компресор втратив фазу                                                      | Перевірте, чи кабелі компресора<br>підключені належно та надійно            |
| Відсутність фази вхідного живлення                 | F15              | Вхідна напруга втратила фазу                                                | Перевірте та відрегулюйте вимірювання<br>напруги                            |
| Сигналізація слабкого<br>магніт. поля компресора   | F16              | Магнітної сили компресора<br>недостатньо                                    | Перевірте та відрегулюйте вимірювання<br>струму                             |
| Несправність датчика<br>темп. привода компресора   | F17              | Перетворювач перегрівається                                                 | Перевірте та відрегулюйте вимірювання<br>струму                             |
| Помилка вибірки струму<br>ІРМ                      | F18              | Несправність вибірки<br>електроенергії ІРМ                                  | Перевірте та відрегулюйте вимірювання<br>струму                             |
| Перегрів IGBT-пристрою<br>живлення                 | F20              | IGBT перегрівається                                                         | Перевірте та відрегулюйте вимірювання<br>струму                             |
| Несправність<br>перевищення швидкості              | F21              | Компресор погано працює                                                     | Перевірте, чи кабель компресора в нормі<br>та чи компресор не заблокований  |
| Зниження частоти<br>вхідного змінного струму       | F22              | Вхідний струм занадто великий                                               | Перевірте та відрегулюйте вимірювання<br>струму                             |
| Тривога EEPROM                                     | F23              | Помилка MCU                                                                 | Перевірте, чи не пошкоджено мікросхему.<br>Замініть мікросхему.             |
| Тривога пошкодження<br>EEPROM                      | F24              | Помилка MCU                                                                 | Перевірте, чи не пошкоджено мікросхему.<br>Замініть мікросхему.             |
| Помилка вибірки<br>вхідного струму                 | F25              | V15V перевантаження або знижена<br>напруга                                  | Перевірте, чи вхідна напруга V15V<br>знаходиться в діапазоні 13,5B~16,5B.   |
| Несправність перегріву<br>IGBT                     | F26              | IGBT перегрівається                                                         | Перевірте та відрегулюйте вимірювання<br>струму                             |
| Несправність EEPROM                                | F29              | Не вдалося прочитати чіп пам'яті                                            | Перевірте плату перетворення<br>частоти                                     |
| Сигнал. зниження частоти<br>струму компресора      | F33              | Зниження частоти струму<br>компресора                                       | Перевірте та відрегулюйте вимірювання<br>струму                             |
| Код несправності типу компресора                   | F060             | Неправильний вибір коду<br>моделі компресора                                | Зверніться до постачальника, щоб<br>отримати правильний код моделі          |
| Несправн. фази живлення<br>привода (вентилятора)   | F101             | Вентилятор втратив фазу                                                     | Перевірте, чи кабелі вентилятора<br>підключені належно та надійно           |

| Захист/несправність                                  | Диспл.<br>помил. | Причини                                                   | Способи вирішення                                    |
|------------------------------------------------------|------------------|-----------------------------------------------------------|------------------------------------------------------|
| Несправність запуску<br>привода (вентилятора)        | F102             | Вентилятор не запускається                                | Перевірте, чи не заблоковано<br>вентилятор           |
| Зовн. помилка надструму                              | F105             | Робочий струм апарат. забезпеч.                           | Перевірте, чи не заблоковано                         |
| привода (вентилятор)                                 |                  | IPM вентилят. занадто великий                             | вентилятор                                           |
| Несправність перегріву ІРМ привода (вентилятора)     | F106             | Привідна пластина вентилятора<br>IPM погано розсіює тепло | Перевірте умови тепловіддачі                         |
| Несправн. перевищ. швидк.                            | F109             | Швидкість вентилятора                                     | Перевірте, чи несправна плата                        |
| привода (вентилятора)                                |                  | занадто висока                                            | приводу вентилятора                                  |
| Помилка вибірки струму                               | F112             | Несправність вентилятора для                              | Перевірте, чи несправна пластина приводу             |
| привода (вентилятора)                                |                  | відбору проб електроенергії                               | вентилятора                                          |
| Внутр. несправн. привода                             | F113             | Струм роботи прог. забезпеч.                              | Перевірте, чи не заблоковано                         |
| (вент.) через перевантаження                         |                  | вентилятора занадто великий                               | вентилятор                                           |
| Несправність датчика                                 | F120             | Датчик температури зламаний                               | Перевірте або замініть датчик                        |
| темп. привода (вентилят.)                            |                  | або замикається                                           | температури                                          |
| Помилка зв'язку привода<br>компресора та друк. плати | F151             | Збій зв'язку DSP та материнської плати                    | Перевірте підключення до зв'язку                     |
| Несправність компресора<br>через перевищення струму  | E051             | Компресор перевантажений                                  | Перевірте, чи система компресора працює<br>нормально |

## 4.2 Список параметрів

| Значення                            | За замов.    | Зауваж. |
|-------------------------------------|--------------|---------|
| Задана цільова темпер. охолодження  | <b>12</b> °C | Налашт. |
| Задана цільова темпер. нагрівання   | <b>45</b> °C | Налашт. |
| Задана цільова темпер. гарячої води | <b>55</b> ℃  | Налашт. |

## 5. Схема інтерфейса

## 5.1 Схема та визначення інтерфейсу дрот. контролера

| Γ | V |  |  |
|---|---|--|--|
|   | A |  |  |
|   | В |  |  |
| Γ | G |  |  |
|   |   |  |  |

| Знак | Значення              |  |  |
|------|-----------------------|--|--|
| V    | 12В (напруга +)       |  |  |
| А    | 485A                  |  |  |
| В    | 485B                  |  |  |
| G    | Заземлення (напруга-) |  |  |

## 5.2 Схема та визначення інтерфейсу контролера

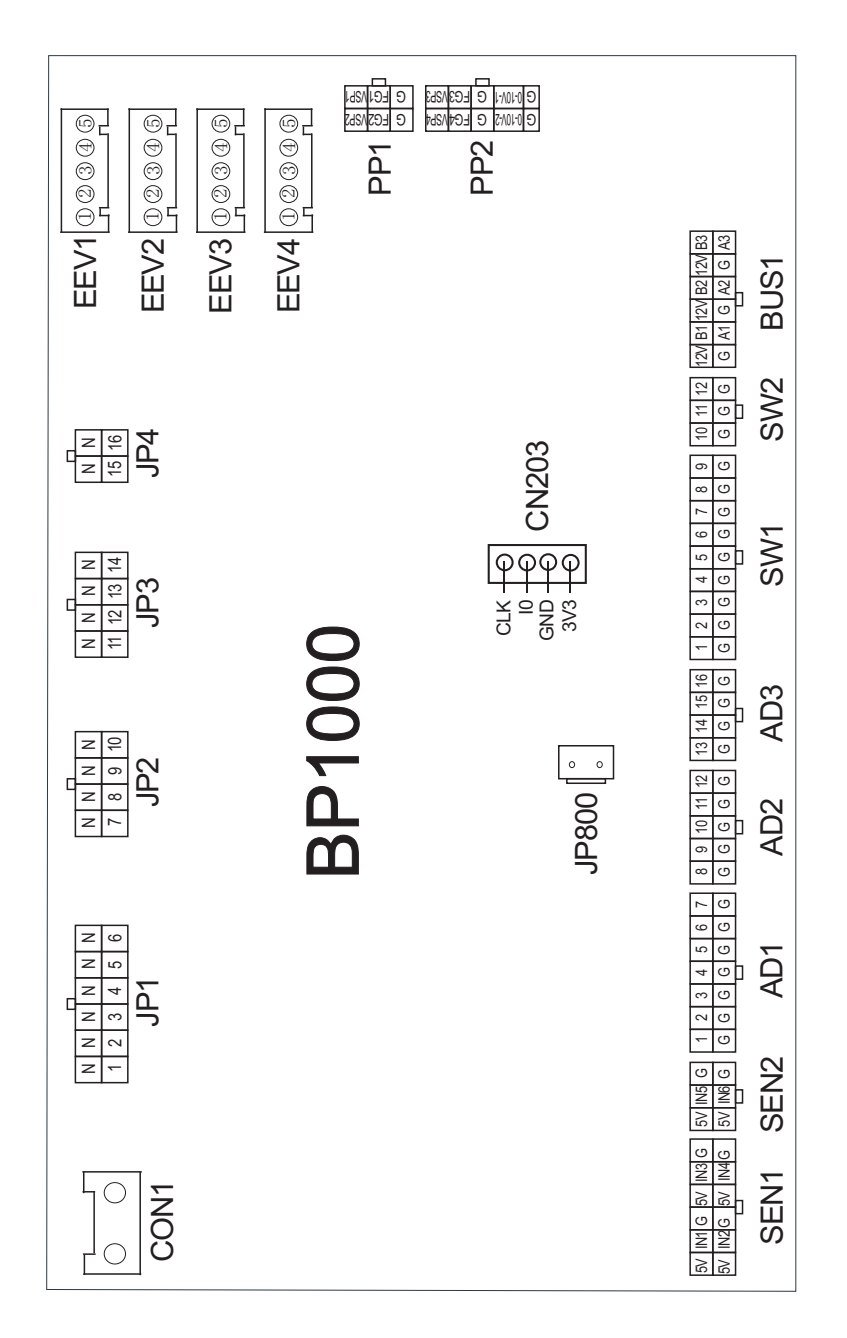

| Nº | Знак   | Значення                                              |  |  |  |
|----|--------|-------------------------------------------------------|--|--|--|
| 01 | AD1-1  | Температура води на вході                             |  |  |  |
| 02 | AD1-2  | Температура води на виході                            |  |  |  |
| 03 | AD1-3  | Температура навколишнього середовища (АТ)             |  |  |  |
| 04 | AD1-4  | Температура фанкойла                                  |  |  |  |
| 05 | AD1-5  | Температура всмоктування                              |  |  |  |
| 06 | AD1-6  | Температура захисту від замерзання                    |  |  |  |
| 07 | AD1-7  | Зарезервовано                                         |  |  |  |
| 08 | AD2-8  | Температура на вході EVI                              |  |  |  |
| 09 | AD2-9  | Температура на виході EVI                             |  |  |  |
| 10 | AD2-10 | Температура в приміщенні / температура буферного бака |  |  |  |
| 11 | AD2-11 | Температура бака води для ГВП                         |  |  |  |
| 12 | AD2-12 | Температура витяжки                                   |  |  |  |
| 13 | AD3-13 | Температура приміщення в зоні 1/Зона 1-Р              |  |  |  |
| 14 | AD3-14 | Температура приміщення в зоні 2/Зона 2-Р              |  |  |  |
| 15 | AD3-15 | Температура води в зоні 2 після змішування            |  |  |  |
| 16 | AD3-16 | Зарезервовано                                         |  |  |  |
| 17 | SW1-1  | Реле високого тиску                                   |  |  |  |
| 18 | SW1-2  | Реле низького тиску                                   |  |  |  |
| 19 | SW1-3  | Реле протоку                                          |  |  |  |
| 20 | SW1-4  | Несправність перегріву електричного нагрівача         |  |  |  |
| 21 | SW1-5  | Дистанційний перемикач/SG-1                           |  |  |  |
| 22 | SW1-6  | Перемикач режимів опалення/охолодження                |  |  |  |
| 23 | SW1-7  | Перемикач функцій опалення та охолодження/SG-2        |  |  |  |
| 24 | SW1-8  | Реле ГВП                                              |  |  |  |
| 25 | SW1-9  | Зарезервовано                                         |  |  |  |
| 26 | SW2-10 | Зарезервовано                                         |  |  |  |
| 27 | SW2-11 | Зарезервовано                                         |  |  |  |
| 28 | SW2-12 | Зарезервовано                                         |  |  |  |
| 29 | CON1   | 220В вхід                                             |  |  |  |
| 30 | JP1-1  | Головний циркуляційний насос                          |  |  |  |
| 31 | JP1-2  | 3-ходовий клапан гарячої води                         |  |  |  |
| 32 | JP1-3  | Електричний нагрівач, 1-й етап                        |  |  |  |
| 33 | JP1-4  | Електричний нагрівач, 2-й етап                        |  |  |  |
| 34 | JP1-5  | Електронагрівач ГВП                                   |  |  |  |
| 35 | JP1-6  | Циркуляційний насос ГВП                               |  |  |  |
| 36 | JP2-7  | Насос зони 1                                          |  |  |  |
| 37 | JP2-8  | Насос зони 2                                          |  |  |  |
| 38 | JP2-9  | Змішувальний клапан зони 2 відкритий                  |  |  |  |
| 39 | JP2-10 | Змішувальний клапан зони 2 закритий                   |  |  |  |
| 40 | JP3-11 | 4-ходовий клапан                                      |  |  |  |
| 41 | JP3-12 | 2-ходовий клапан                                      |  |  |  |
| 42 | JP3-13 | Підігрівач картера двигуна                            |  |  |  |

#### Інструкції щодо інтерфейсу введення та виведення на материнській платі нижче

| 43 | JP3-14         | Нижній пластинчастий нагрівач                                                                                                    |  |  |
|----|----------------|----------------------------------------------------------------------------------------------------|--|--|
| 44 | JP4-15         | 3-ходовий клапан охолодження                                                                                                    |  |  |
| 45 | JP4-16         | Сигнал тривоги                                                                                                    |  |  |
| 46 | EEV1           | Кроки ЕРК                                                                                                    |  |  |
| 47 | EEV2           | Кроки EPK EVI                                                                                                    |  |  |
| 48 | EEV3           | Зарезервовано                                                                                                    |  |  |
| 49 | EEV4           | Зарезервовано                                                                                                    |  |  |
| 50 | PP1-1          | Регулювання швидкості водяного насоса                                                                                                    |  |  |
| 51 | PP1-2          | Зарезервовано                                                                                                    |  |  |
| 52 | PP2(0-10V_1+G) | Вихід змішувального клапана                                                                                                    |  |  |
| 53 | CN203          | Програмний отвір                                                                                                    |  |  |
| 54 | JP800          | 12В вихід                                                                                                    |  |  |
| 55 | SEN1-1         | Низький тиск                                                                                                    |  |  |
| 56 | SEN1-2         | Високий тиск                                                                                                    |  |  |
| 57 | SEN1-3         | Струм трансформатора 1                                                                                                    |  |  |
| 58 | SEN1-4         | Струм трансформатора 2                                                                                                    |  |  |
| 59 | SEN2           | Струм трансформатора 3                                                                                                    |  |  |
| 60 | BUS1-3         | DTU/Термостат 1/Термостат 2 (підключено користувачем)                                                                                               |  |  |
| 61 | BUS1-2         | Централ. порт зв'язку керування/для виконавчого механізму                                                                                           |  |  |
| 62 | BUS1-1         | 5-дюймовий кольоровий дисплей/Модуль регулювання швидкості<br>вентилятора постійного струму/Плата перетворення частоти/<br>Інструменти калібрування |  |  |

Примітка:

РР1-1 представляє VSP1, FG1, GND на клемі РР1;

РР1-2 представляє VSP2, FG2, GND на клемі PP1;

SEN1-1 представляє 5V1, IN1, GND на клемі SEN1;

SEN1-2 представляє 5V2, IN2, GND на клемі SEN1;

SEN1-3 представляє 5V3, IN3, GND на клемі SEN1;

SEN1-4 представляє 5V4, IN4, GND на клемі SEN1;

BUS1-1 представляє +12V, 485\_A1, 485\_B1, GND на клемі BUS1;

BUS1-2 представляє +12V, 485\_A2, 485\_B2, GND на клемі BUS1;

BUS1-3 представляє +12V, 485\_A3, 485\_B3, GND на клемі BUS1.

## Додаток 1 увага та Попередження

1. Цей прилад може обслуговуватися лише кваліфікованим персоналом сервісного центру або авторизованими дилерами. (Для європейського ринку).

2. Цей прилад не призначений для використання особами (включаючи дітей) з обмеженими фізичними, сенсорними або розумовими здібностями, або особами з недостатнім досвідом та знаннями, окрім випадків, коли вони перебувають під наглядом або отримали інструкції щодо використання приладу від осіб, відповідальних за їхню безпеку. (Для європейського ринку).

3. Переконайтеся, що як прилад, так і підключення живлення належним чином заземлені, щоб запобігти ризику ураження електричним струмом.

 Якщо кабель живлення пошкоджено, його має замінити виробник, уповноважений сервісний агент або особа з аналогічною кваліфікацією, щоб уникнути потенційної небезпеки.

5. Директива 2002/96/ЄС (BEEO): Символ перекресленого сміттєвого бака, розташований під приладом, означає, що після закінчення терміну служби цей виріб необхідно утилізувати окремо від побутових відходів. Його слід віднести до центру переробки електричних та електронних приладів або повернути дилеру під час придбання еквівалентного приладу.

6. Директива 2002/95/ЄС (RoHS): Цей виріб відповідає директиві 2002/95/ЄС (RoHS), яка обмежує використання певних небезпечних речовин в електричних та електронних пристроях.

7. Пристрій НЕ ПОВИНЕН використовуватися поблизу легкозаймистих газів, щоб запобігти ризику пожежі у разі витоку газу.

8. Переконайтеся, що пристрій підключено до автоматичного вимикача, щоб запобігти можливому ураженню електричним струмом або пожежі.

 Тепловий насос всередині блоку оснащений системою захисту від перевантаження, яка запобігає перезапуску блоку протягом щонайменше 3 хвилин після попереднього вимкнення.

10. Цей прилад повинен обслуговуватися або ремонтуватися лише кваліфікованим персоналом сервісного центру або авторизованим дилером. (Для північноамериканського ринку).

11. Монтаж в Північній Америці має проводитися відповідно до правил NEC/CEC та лише уповноваженим персоналом.

12. ВИКОРИСТОВУЙТЕ КАБЕЛІ ЖИВЛЕННЯ, ПРИДАТНІ ДЛЯ ТЕМПЕРАТУРИ 75°С.

13. Увага: Пристрій містить одностінний теплообмінник, який не підходить для підключення до джерел питної води.

## Додаток 2 . Технічні характеристики кабеля

#### 1. Однофазний блок

| Максимал.<br>струм на<br>бірці | Фазовий<br>дріт            | Заземлення         | МСВ  | Захист від витоку       | Сигнальний<br>дріт   |
|--------------------------------|----------------------------|--------------------|------|-------------------------|----------------------|
| Не більше<br>ніж 10А           | 2×1.5mm <sup>2</sup>       | 1.5mm <sup>2</sup> | 20A  | 30 мА менше ніж 0,1 сек |                      |
| 10~16A                         | $2 \times 2.5 \text{mm}^2$ | 2.5mm <sup>2</sup> | 32A  | 30 мА менше ніж 0,1 сек |                      |
| 16~25A                         | 2×4mm <sup>2</sup>         | 4mm <sup>2</sup>   | 40A  | 30 мА менше ніж 0,1 сек |                      |
| 25~32A                         | $2 \times 6 \text{mm}^2$   | 6mm <sup>2</sup>   | 40A  | 30 мА менше ніж 0,1 сек |                      |
| 32~40A                         | $2 \times 10 \text{mm}^2$  | 10mm <sup>2</sup>  | 63A  | 30 мА менше ніж 0,1 сек |                      |
| 40~63A                         | $2 \times 16 \text{mm}^2$  | 16mm <sup>2</sup>  | 80A  | 30 мА менше ніж 0,1 сек | n×0.5mm <sup>2</sup> |
| 63~75A                         | $2 \times 25 \text{mm}^2$  | 25mm <sup>2</sup>  | 100A | 30 мА менше ніж 0,1 сек |                      |
| 75~101A                        | $2 \times 25 \text{mm}^2$  | 25mm <sup>2</sup>  | 125A | 30 мА менше ніж 0,1 сек |                      |
| 101~123A                       | $2 \times 35 \text{mm}^2$  | 35mm <sup>2</sup>  | 160A | 30 мА менше ніж 0,1 сек |                      |
| 123~148A                       | $2 \times 50 \text{mm}^2$  | 50mm <sup>2</sup>  | 225A | 30 мА менше ніж 0,1 сек |                      |
| 148~186A                       | $2 \times 70 \text{mm}^2$  | 70mm <sup>2</sup>  | 250A | 30 мА менше ніж 0,1 сек |                      |
| 186~224A                       | $2 \times 95 \text{mm}^2$  | 95mm <sup>2</sup>  | 280A | 30 мА менше ніж 0,1 сек |                      |

#### 2. Трифазний блок

| Максимал.<br>струм на<br>бірці | Фазовий<br>дріт           | Заземлення         | МСВ  | Захист від витоку       | Сигнальний<br>дріт   |
|--------------------------------|---------------------------|--------------------|------|-------------------------|----------------------|
| Не більше                      |                           |                    |      |                         |                      |
| ніж 10А                        | 3×1.5mm <sup>2</sup>      | 1.5mm <sup>2</sup> | 20A  | 30 мА менше ніж 0,1 сек |                      |
| 10~16A                         | 3×2.5mm <sup>2</sup>      | 2.5mm <sup>2</sup> | 32A  | 30 мА менше ніж 0,1 сек |                      |
| 16~25A                         | $3 \times 4 \text{mm}^2$  | 4mm <sup>2</sup>   | 40A  | 30 мА менше ніж 0,1 сек |                      |
| 25~32A                         | $3 \times 6 \text{mm}^2$  | 6mm <sup>2</sup>   | 40A  | 30 мА менше ніж 0,1 сек |                      |
| 32~40A                         | $3 \times 10 \text{mm}^2$ | 10mm <sup>2</sup>  | 63A  | 30 мА менше ніж 0,1 сек |                      |
| 40~63A                         | $3 \times 16 \text{mm}^2$ | 16mm <sup>2</sup>  | 80A  | 30 мА менше ніж 0,1 сек | n×0.5mm <sup>2</sup> |
| 63~75A                         | $3 \times 25 \text{mm}^2$ | 25mm <sup>2</sup>  | 100A | 30 мА менше ніж 0,1 сек |                      |
| 75~101A                        | $3 \times 25 \text{mm}^2$ | 25mm <sup>2</sup>  | 125A | 30 мА менше ніж 0,1 сек |                      |
| 101~123A                       | $3 \times 35 \text{mm}^2$ | 35mm <sup>2</sup>  | 160A | 30 мА менше ніж 0,1 сек |                      |
| 123~148A                       | $3 \times 50 \text{mm}^2$ | 50mm <sup>2</sup>  | 225A | 30 мА менше ніж 0,1 сек |                      |
| 148~186A                       | $3 \times 70 \text{mm}^2$ | 70mm <sup>2</sup>  | 250A | 30 мА менше ніж 0,1 сек |                      |
| 186~224A                       | $3 \times 95 \text{mm}^2$ | 95mm <sup>2</sup>  | 280A | 30 мА менше ніж 0,1 сек |                      |

Під час монтажу пристрою на відкритому повітрі використовуйте кабель, стійкий до ультрафіолетового випромінювання.

## Додаток 3, Вимоги до якості води

1.Корозійна стійкість нержавіючої сталі та паяних матеріалів у водопровідній воді кімнатної температури

Зауваження: +: Добра стійкість до корозії за нормальних умов

0: Можливі проблеми з корозією

-: Не рекомендується

|                                                              |                                   |               | Матеріал пластини |                  |             | Матеріал для пайки |                  |                  |
|--------------------------------------------------------------|-----------------------------------|---------------|-------------------|------------------|-------------|--------------------|------------------|------------------|
| Вологість                                                    | Концен-<br>трація                 | Ліміт<br>часу | AISI 304          | AISI 316         | 254 SMO     | Купрум             | Нікель           | SS               |
| Лужність<br>(НСО₃ <sup>-</sup> )                             | <70<br>70-300<br>>300             | 24год         | +<br>+<br>+       | +<br>+<br>+      | + + +       | 0<br>+<br>0/+      | + + +            | + + +            |
| Сульфат<br>(So₄²·)                                           | <70<br>70-300<br>>300             | необмеж       | +<br>+<br>+       | +<br>+<br>+      | + + +       | +<br>0/-<br>-      | ++++++           | + + +            |
| HCO <sub>3</sub> <sup>-</sup> /SO <sub>4</sub> <sup>2-</sup> | >1.0<br><1.0                      | необмеж       | +<br>+            | +<br>+           | +<br>+      | +<br>0/-           | +<br>+           | +<br>+           |
| Електро<br>провідність                                       | <10<br>10-500<br>>500             | необмеж       | +<br>+<br>+       | +<br>+<br>+      | + + +       | 0<br>+<br>0        | +<br>+<br>+      | + + +            |
| рН                                                           | <6.0<br>6.0-7.5<br>7.5-9<br>>9    | 24год         | 0<br>+<br>+<br>+  | 0<br>+<br>+<br>+ | 0<br>+<br>+ | 0<br>0<br>+<br>0   | +<br>+<br>+<br>+ | 0<br>+<br>+<br>+ |
| Амоній<br>(NH₄⁺)                                             | <2<br>2-20<br>>20                 | 24год         | +<br>+<br>+       | +<br>+<br>+      | + + +       | +<br>0<br>-        | +<br>+<br>+      | + + +            |
| Хлорид<br>(Cl <sup>-</sup> )                                 | <10<br>100-200<br>200-300<br>>300 | необмеж       | +<br>0<br>-<br>-  | +<br>+<br>+<br>- | + + + +     | +<br>+<br>+<br>0/+ | +<br>+<br>+<br>+ | + + -            |

| Прим: |  |
|-------|--|
|       |  |
|       |  |
|       |  |
|       |  |
|       |  |
|       |  |
|       |  |
|       |  |
|       |  |
|       |  |
|       |  |
|       |  |
|       |  |
|       |  |
|       |  |
|       |  |
|       |  |
|       |  |
|       |  |
|       |  |
|       |  |
|       |  |
|       |  |
|       |  |
|       |  |
|       |  |
|       |  |
|       |  |
|       |  |
|       |  |
|       |  |
|       |  |

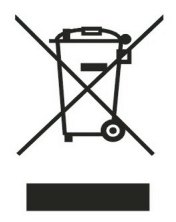

Code:SMS-20231011001